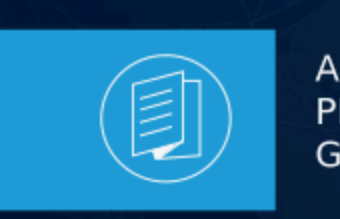

A MITEL PRODUCT GUIDE

# **MiVoice Business**

## Integration with Microsoft Teams Through Unify OpenScape Session Border Controller

Release 10.1 Document Version 1.0

July 2024

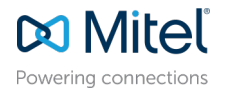

#### **Notices**

The information contained in this document is believed to be accurate in all respects but is not warranted by **Mitel Networks Corporation (MITEL®)**. The information is subject to change without notice and should not be construed in any way as a commitment by Mitel or any of its affiliates or subsidiaries. Mitel and its affiliates and subsidiaries assume no responsibility for any errors or omissions in this document. Revisions of this document or new editions of it may be issued to incorporate such changes. No part of this document can be reproduced or transmitted in any form or by any means - electronic or mechanical - for any purpose without written permission from Mitel Networks Corporation.

#### **Trademarks**

The trademarks, service marks, logos and graphics (collectively "Trademarks") appearing on Mitel's Internet sites or in its publications are registered and unregistered trademarks of Mitel Networks Corporation (MNC), its affiliates, parents, or subsidiaries (collectively "Mitel") or others. Use of the Trademarks is prohibited without the express consent from Mitel. Please contact our legal department at legal@mitel.com for additional information. For a list of the worldwide Mitel Networks Corporation registered trademarks, please refer to the website:http://www.mitel.com/trademarks.

<sup>®</sup>,<sup>™</sup> Trademark of Mitel Networks Corporation

© Copyright 2024, Mitel Networks Corporation

All rights reserved

# Contents

| 1   |
|-----|
| ••• |

| 2 Preface                  | 2 |
|----------------------------|---|
| 2.1 About This Document    |   |
| 2.2 Related Documentation. | 2 |
| 2.3 Intended Audience      |   |
| 2.4 Disclaimer             | 3 |

# 3 About the MiVoice Business - OpenScape SBC - Microsoft Teams Solution.....

| eams Solution            | 4 |
|--------------------------|---|
| 3.1 Overview             | 4 |
| 3.2 Deployment Scenarios | 4 |
| 3.3 Software Versions    | 7 |

| 4 | Configuring MiVoice Business                       | 8  |
|---|----------------------------------------------------|----|
|   | 4.1 Prereguisites                                  | 8  |
|   | 4.2 Configuring Licenses                           | 9  |
|   | 4.3 Configuring Class of Restriction               | 10 |
|   | 4.4 Configuring Class of Service                   | 11 |
|   | 4.5 Configuring the Network Elements               |    |
|   | 4.6 Configuring Trunk Attributes                   | 14 |
|   | 4.7 Configuring SIP Peer Profile                   | 15 |
|   | 4.7.1 OpenScape SBC SIP Peer Profile Configuration |    |
|   | 4.7.2 PSTN SIP Peer Profile Configuration          |    |
|   | 4.8 Configuring Automatic Route Selection (ARS)    |    |
|   | 4.9 Configuring Direct Inward Dialing Service      | 21 |
|   |                                                    |    |

| 5 Installing OpenScape SBC                    | 23 |
|-----------------------------------------------|----|
| 5.1 Using OVA File                            | 23 |
| 5.1.1 Prerequisite                            |    |
| 5.1.2 Installing OpenScape SBC Using OVA File |    |
| 5.1.3 Configuring IP Address                  | 24 |
| 5.1.4 Verifying SBC Software Status           |    |
| 5.2 Using OVF Files                           | 27 |
| 5.2.1 Prerequisite                            |    |
| 5.2.2 Generating ISO image with USB stick     |    |
| 5.2.3 Installing SBC Using OVF File           |    |
| 5.2.4 Verifying SBC Software Status           |    |
|                                               |    |

| 6 Configuring OpenScape Session Border Controller                 | 31 |
|-------------------------------------------------------------------|----|
| 6.1 Verifying License                                             |    |
| 6.2 Configuring Network/Net Services                              |    |
| 6.3 Configuring the Network/Net Services DNS Server               | 40 |
| 6.4 Configuring Certificates                                      | 41 |
| 6.5 Configuring the External Firewall                             | 43 |
| 6.5.1 External Firewall Settings configuration                    | 44 |
| 6.6 Enabling Codec Support for Transcoding                        | 46 |
| 6.7 Configuring Media Profiles                                    | 47 |
| 6.8 Configuring Remote Endpoints                                  | 51 |
| 6.8.1 MiVoice Business SIP Service Provider Profile configuration | 52 |
| 6.8.2 Microsoft Teams SIP Service Provider Profile configuration  | 53 |
| 6.8.3 MiVoice Business Remote Endpoint configuration              | 54 |
| 6.8.4 Microsoft Teams Remote Endpoints configuration              | 56 |
| 6.9 Configuring SIP Server settings                               | 58 |
| 6.10 Configuring Port and Signaling Settings                      | 60 |
| 6.11 Configuring Error Codes                                      | 62 |

| 7 | Configuring Microsoft Teams                 | 64   |
|---|---------------------------------------------|------|
|   | 7.1 Configuring Direct Routing              | 64   |
|   | 7.2 Configuring Voice Routes                | . 66 |
|   | 7.3 Configuring Voice Routing Policies      | 67   |
|   | 7.4 Assigning a PSTN Number to the User     | . 68 |
|   | 7.5 Configuring User's Voice Routing Policy | . 68 |
|   |                                             |      |

| 8 Appendix A: Restrictions and Known | lssues70 |
|--------------------------------------|----------|
|--------------------------------------|----------|

| 9 | Appendix | B: | <b>Default User</b> | Name and | Password | 73 |  |
|---|----------|----|---------------------|----------|----------|----|--|
|---|----------|----|---------------------|----------|----------|----|--|

## What's New in this Document

This section summarizes changes in the Microsoft Teams integration with MiVoice Business through OpenScape Session Border Controller (SBC).

#### Table 1: Document Version 1.0

| Feature/Enhancement                                                               | Updates                                                                                                    | Location        | Publish Date |
|-----------------------------------------------------------------------------------|----------------------------------------------------------------------------------------------------|-----------------|--------------|
| Integration of Microsoft Teams<br>with MiVoice Business through<br>OpenScape SBC. | This is the initial release of the integration of Microsoft Teams with MiVoice Business through OpenScape SBC. | Entire Document | July 2024    |

## Preface

This chapter contains the following sections:

- About This Document
- Related Documentation
- Intended Audience
- Disclaimer

This guide outlines the steps required to connect Microsoft Teams with MiVoice Business through OpenScape SBC.

#### Note:

This document focuses only on the MiVoice Business, OpenScape SBC, and Microsoft Teams configuration. The initial configuration for each component, such as installation, creation of users, enabling telephony features, and modifying calling policies are not in the scope of this document. For information on MiVoice Business initial configuration, refer to the MiVoice Business documentation on the Document Center.

### 2.1 About This Document

This document provides a reference to Mitel Authorized Solutions providers for configuring the MiVoice Business to integrate Microsoft Teams through OpenScape SBC. The different devices can be configured in various configurations depending on your VoIP solution.

### 2.2 Related Documentation

For additional information on OpenScape SBC, refer to the following documents:

- OpenScape SBC V11 Configuration Guide
- OpenScape SBC V11 with Survivable Branch Appliance (SBA) Installation Guide
- OpenScape Voice with Microsoft Teams and OpenScape SBC Configuration Guide
- OpenScape SBC V11 Administration Guide
- OpenScape SBC V11 Installation Guide
- OpenScape SBC V11 Security Checklist

For additional information on Microsoft Teams solution, refer to the following document:

• MS Teams Solution Guide (HTML)

For additional information on MiVoice Business, refer to the following documents:

Integration with Microsoft Teams Through Unify OpenScape Session Border Controller

- MiVoice Business System Administration Tool Help
- MiVoice Business Engineering Guidelines document

### 2.3 Intended Audience

This document is aimed primarily at the following professionals:

- Administrators
- Engineers

Note:

It is recommended that the intended audience have the basic installation, configuration, and maintenance knowledge of MiVoice Business, Microsoft Teams, and OpenScape SBC.

### 2.4 Disclaimer

In this document, the images, screenshots, server names, file names, and database names are subject to change. The actual data might vary from the user's environment.

## About the MiVoice Business -OpenScape SBC - Microsoft Teams Solution

3

This chapter contains the following sections:

- Overview
- Deployment Scenarios
- Software Versions

### 3.1 Overview

Mitel MiVoice Business offers a scalable and feature-rich communication system for businesses of varying sizes, employing a unified software stream. Tailored to meet the requirements of enterprises ranging from 5 to 130,000 users, MiVoice Business accommodates both single-site deployments and multi-site networks across onsite, private cloud, public cloud, or hybrid environments. Additionally, customers can opt for either capital expenditure or subscription licensing models when acquiring MiVoice Business.

The OpenScape SBC serves as a software-based network border element, enhancing Voice over IP (VoIP) security and cost efficiency within the Mitel and OpenScape Enterprise Solution set. Designed for secure extension of OpenScape SIP-based communication and applications beyond enterprise network boundaries, OpenScape SBC is particularly useful for centralized deployment scenarios. It provides essential interoperability, security, management, and control capabilities to support SIP trunking applications.

This document outlines the essential configuration steps for seamlessly integrating MiVoice Business and OpenScape Session Border Controller (SBC) with Microsoft Teams. For information on restrictions and known issues, refer to the Appendix A: Restrictions and Known Issues on page 70.

For more details on the configuration, refer to the following sections in this documentation:

- MiVoice Business Integration with Microsoft Teams Through Unify OpenScape Session Border Controller
- Configuring OpenScape Session Border Controller
- Configuring Microsoft Teams

### 3.2 Deployment Scenarios

This section describes the single-arm and multiple-arm deployment scenarios for the OpenScape SBC. In this document, an Arm is defined as a network connection to a physical or virtual network interface card. Single-arm or one-arm deployments refer to deployments using only one Network Interface Card (NIC). In a multi-arm configuration, the OpenScape SBC is deployed across multiple network segments, typically segregating external and internal traffic using multiple NICs.

Document Version 1.0

Integration with Microsoft Teams Through Unify OpenScape Session Border Controller

#### B Note:

In single and multiple-arm configurations, the OpenScape SBC must be deployed behind the customer's firewall.

#### Single-arm Configuration (recommended)

In a single-arm configuration, both incoming and outgoing traffic of the OpenScape SBC passes through the same NIC. Traffic from the client, passing through the OpenScape SBC, undergoes Network Address Translation (NAT) rules introduced in the firewall(s) located in the Demilitarized Zone (DMZ). The DMZ functions as a perimeter network, providing an additional layer of security for an organization's internal LAN.

For media, the ICE mechanism is used in the media profile by Microsoft Teams. In this case, the Microsoft Teams media profile must be set as **ICE-FULL**; otherwise, the OpenScape SBC will not initiate ICE negotiations, and Microsoft Teams will not send either.

The following figure depicts the single-arm configuration.

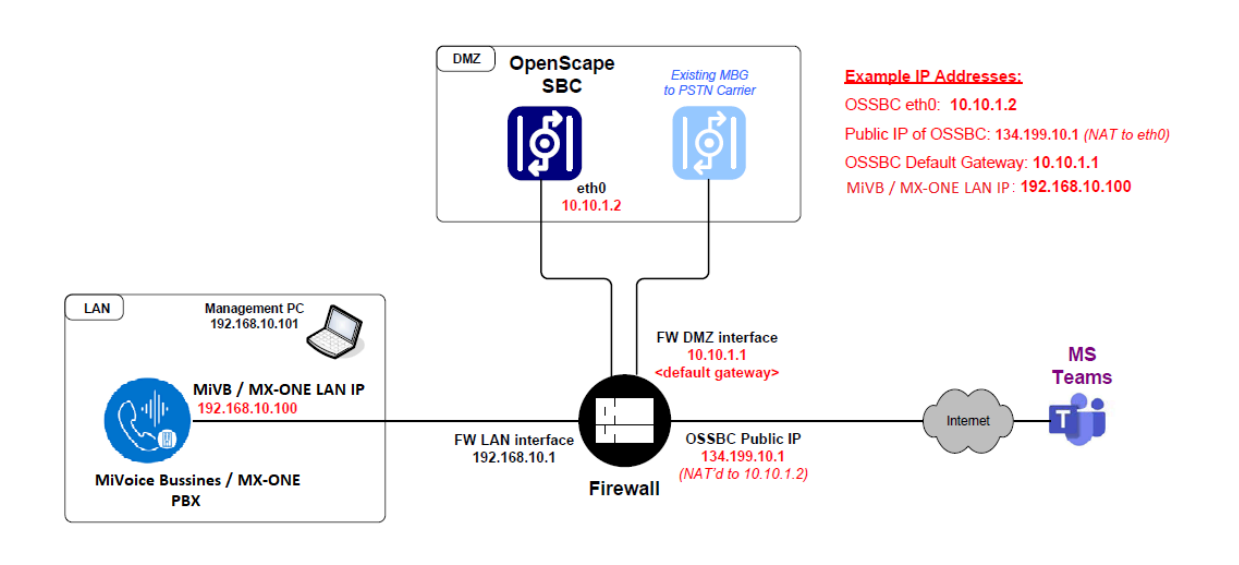

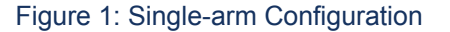

#### Multiple-arm Configuration

In multi-arm configuration, the OpenScape SBC is deployed across multiple network segments with a NIC connected to each, typically segregating external and internal traffic. This setup allows for more precise control over communication flows, enabling enhanced security measures.

Firewalls may be deployed either in bridged/transparent mode or NAT mode. In OpenScape SBC, the firewall settings (external firewall configuration) for the network access realm used by Microsoft Teams must be configured with the IP address of the external firewall (WAN address). In this case, the Microsoft Teams media profile should be configured to **ICE-LITE** for **Firewall Bridged** mode (see Figure 2: Multiple-arm Configuration - Firewall Bridged Mode on page 6) and **ICE-FULL** for

**Firewall NAT** mode (see Figure 3: Multiple-arm Configuration - Firewall NAT Mode on page 6) because Microsoft Teams receives the external address of the firewall in the SDP.

The following figures depict the multiple-arm deployment scenarios.

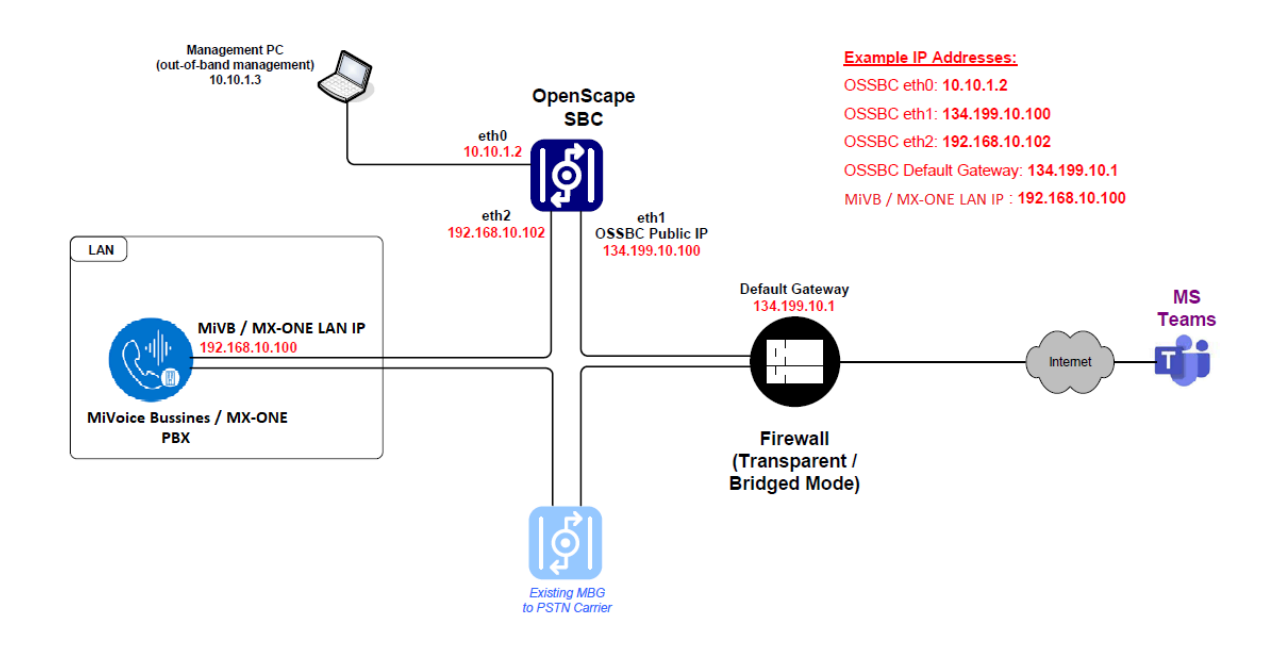

Figure 2: Multiple-arm Configuration - Firewall Bridged Mode

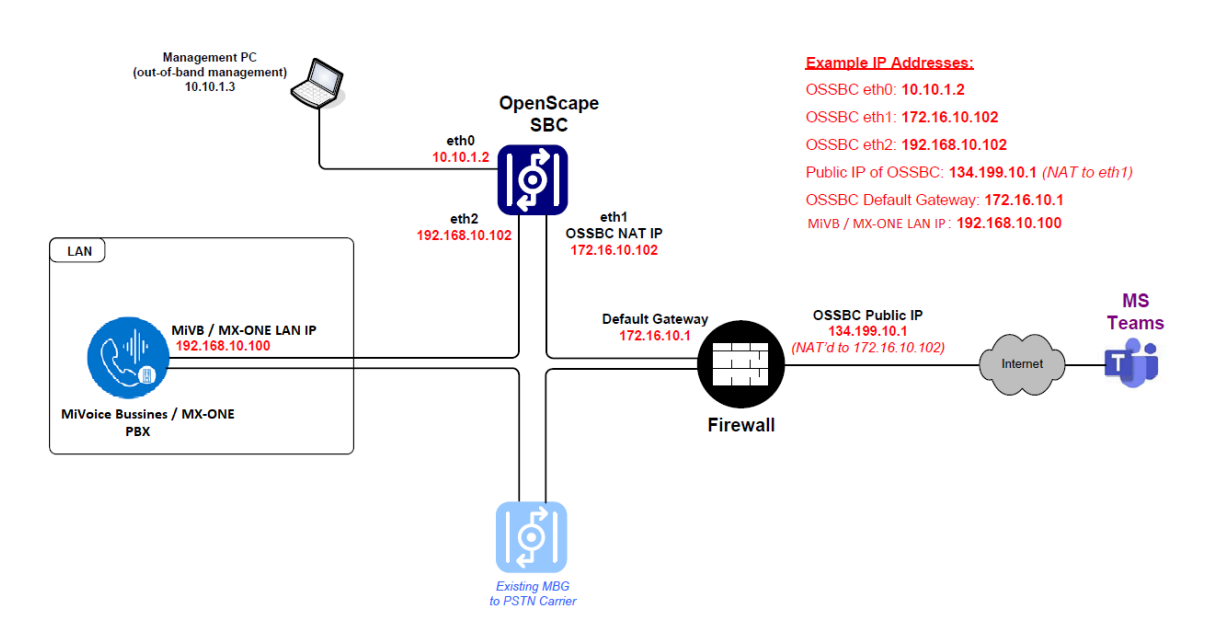

Figure 3: Multiple-arm Configuration - Firewall NAT Mode

Document Version 1.0

Integration with Microsoft Teams Through Unify OpenScape Session Border Controller

#### **Network Realms Configuration**

OpenScape SBC also uses the concept of network realms. A realm is a logical connection associated with one network interface card. The Core Realm connects to the LAN side of OpenScape SBC, and the Access Realm connects to the WAN side of OpenScape SBC. The administrator must add the network interface to the required realm. Each realm on the OpenScape SBC can be configured using the following:

Single IP with multiple ports

(Or)

• Multiple IPs with single port

### 3.3 Software Versions

The following table lists the products included in this solution test environment and their corresponding software versions.

| Product                      | Minimum Software Version |
|------------------------------|--------------------------|
| MiVoice Business             | 10.0 SP1 (10.0.1.18)     |
|                              | 10.1 (10.1.0.29)         |
| 6900/6900W/5300-Series MiNET | 02.01.00.037             |
| OpenScape SBC                | 11.0 (11 R0.05.00)       |
| Microsoft Teams Web Client   | V2                       |

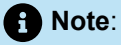

The Software Versions section provides the **minimum** software requirements and can be extended to future software variants compatible with similar firmware.

## **Configuring MiVoice Business**

This chapter contains the following sections:

- Prerequisites
- Configuring Licenses
- Configuring Class of Restriction
- Configuring Class of Service
- Configuring the Network Elements
- Configuring Trunk Attributes
- Configuring SIP Peer Profile
- Configuring Automatic Route Selection (ARS)
- Configuring Direct Inward Dialing Service

This section describes the configuration steps necessary to integrate MiVoice Business with Microsoft Teams through Unify OpenScape SBC. Most actions detailed in this section should be executed using the MiVoice Business System Administration Tool.

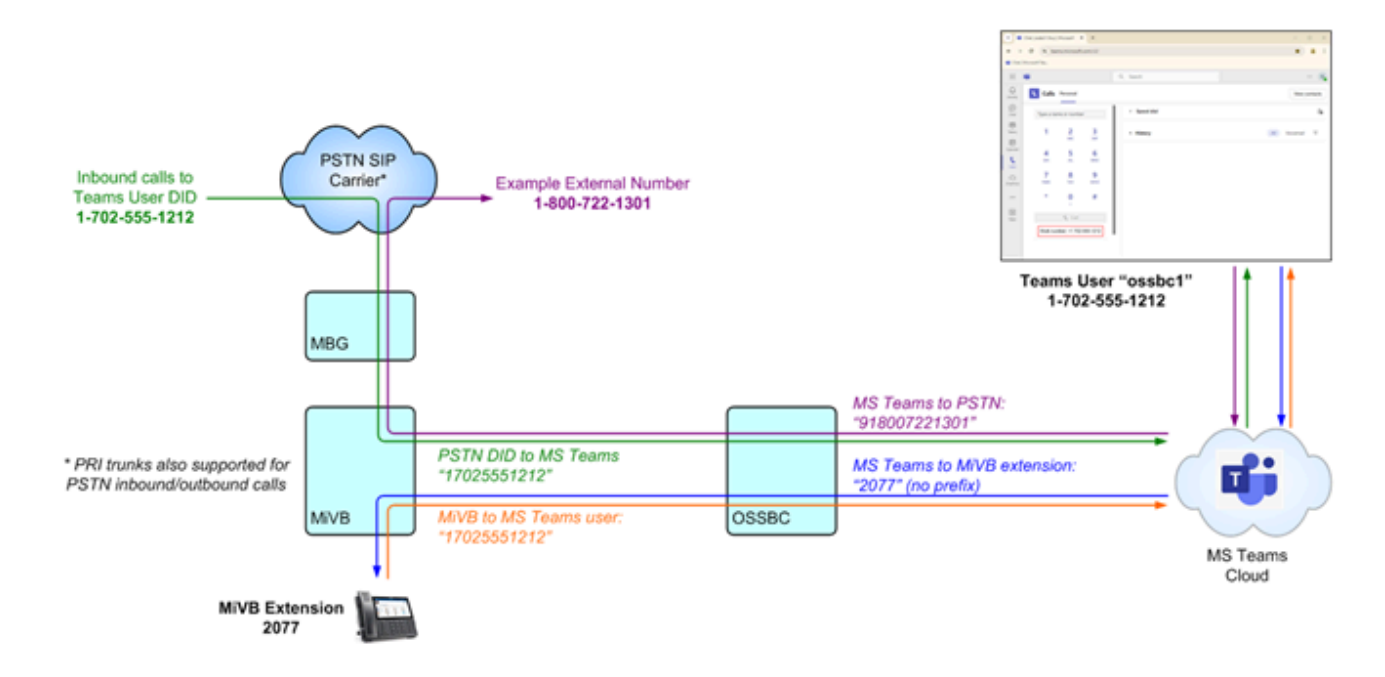

This document does not cover the initial setup for each component, including installation, user creation, telephony feature activation, calling policy modifications, and other related tasks. For more information about the initial setup for each component, see the MiVoice Business documentation located at Mitel Document Center.

### 4.1 Prerequisites

This document assumes that there is already a PSTN carrier configured on the MiVoice Business and that Automatic Route Selection (ARS) is configured to send calls to the PSTN using the prefix "9" plus the phone number.

Microsoft Teams users are always assigned an actual Direct Inward Dialing (DID) number, which in North America is +1 (NNN) NNN-NNNN.

**Example**: Microsoft Teams user **OSSBC1** is assigned +1 (702) 555-1212. A MiVB user who wants to call that Microsoft Teams user will dial "17025551212". For suggestions on ways to shorten this under certain conditions, see Note in Configuring Automatic Route Selection (ARS) on page 18.

Microsoft Teams users can dial external PSTN numbers using the prefix "9" and directly dial MiVB extensions (4 digits in this example) without using any prefixes.

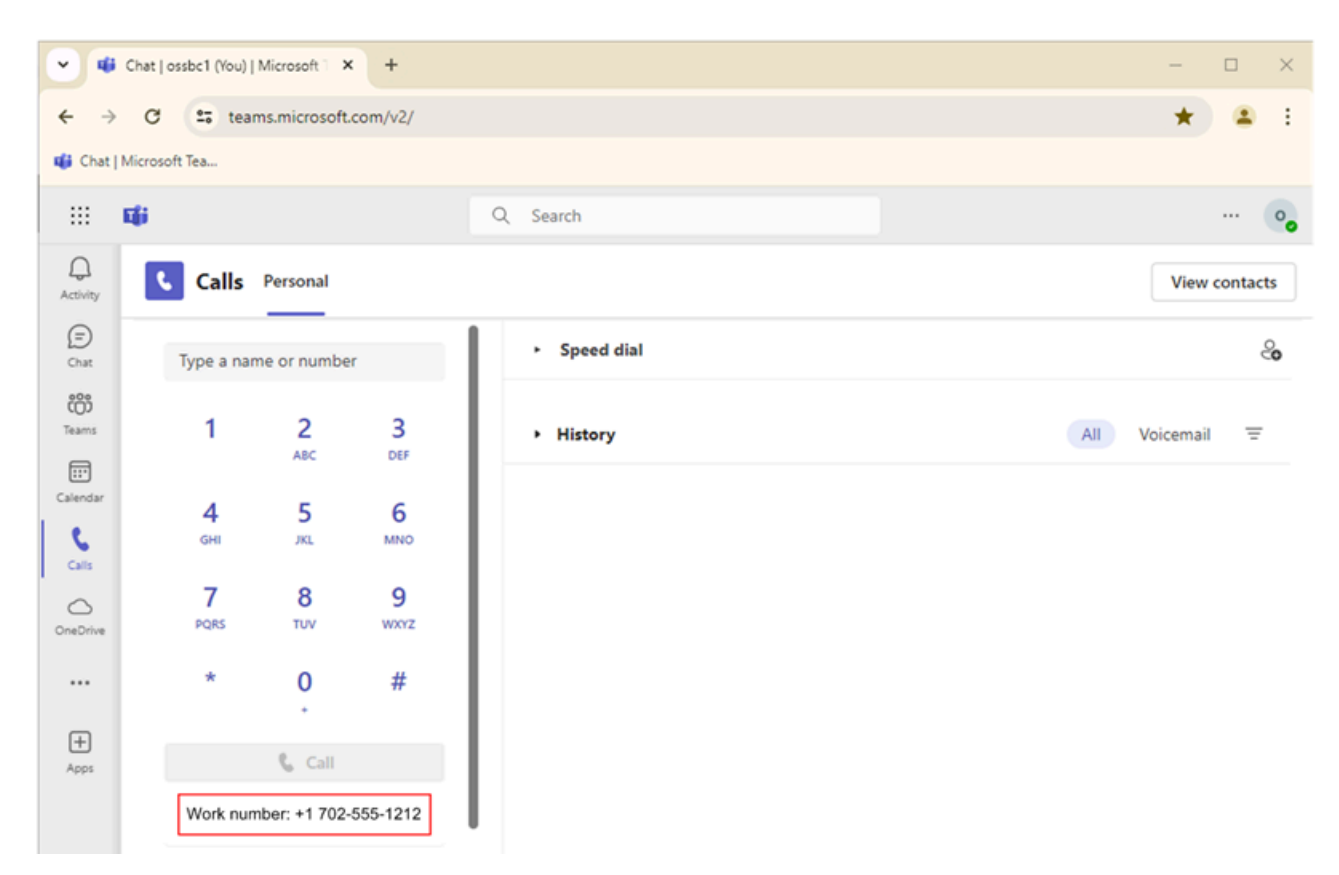

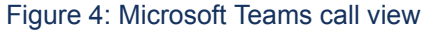

### 4.2 Configuring Licenses

Ensure sufficient MiVoice Business trunk licenses are available and assigned to the MiVoice Business. Trunk Licensing can be verified on the **Licenses > License and Option Selection**.

The number of licenses in the **SIP Trunks** field denotes the maximum number of SIP trunk sessions that can be configured in MiVoice Business for use with all service providers, applications, and SIP trunking devices.

#### **Configuring MiVoice Business**

| License and Option Selection on MIVB1         |                 | Search DN 🗸      |                     |                          |           | Show             | form on MIVB1 (Login Node) 🗸 🕝 🕈 |
|-----------------------------------------------|-----------------|------------------|---------------------|--------------------------|-----------|------------------|----------------------------------|
| Change                                        |                 |                  |                     |                          |           | Print In         | nport Export Data Refresh        |
| License and Option Selection                  |                 |                  |                     |                          |           |                  |                                  |
| Online Licensing with the Application Manager | nent Center     |                  |                     |                          |           |                  |                                  |
| Application Record ID                         |                 |                  |                     |                          |           |                  |                                  |
| System Type                                   | License Sharing |                  | Hardware Identifier |                          |           |                  |                                  |
| Enterprise                                    | Yes             |                  |                     | 2                        |           |                  |                                  |
|                                               |                 |                  |                     |                          |           |                  | Local Limits                     |
| Licensed Options                              |                 | Locally Consumed | Locally Allocated   | Available for Allocation | Purchased | Licenses Allowed | Can be Over Allocated            |
| Trunking / Networking                         |                 |                  |                     |                          |           |                  |                                  |
| Digital Links                                 |                 | 0                | 0                   | 2 14                     | N/A       | Unrestricted     | Yes                              |
| SIP Trunks                                    |                 | 0                | 400                 | 0                        | N/A       | Unrestricted     | Yes                              |

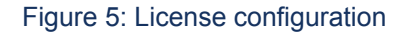

### 4.3 Configuring Class of Restriction

If not already created, create a new Class of Restriction (COR).

- 1. In the MiVoice Business System Administrator Tool, navigate to System Properties > System Feature Settings and select Class of Restriction Groups.
- 2. Click on COR number 2.
- 3. Click Change.
- 4. In the Classes of Restriction for Group field, enter 1,4,5,6,7,10-99,101-110
- 5. Click Save.

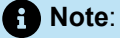

If the Mitel Configuration Wizard (MICW) has previously been used to configure this system, COR 2 may already exist and can be used as is.

| Class of Restriction Groups on MiVB1 | Search DN 🗸                      |                                  | Show form o             |
|--------------------------------------|----------------------------------|----------------------------------|-------------------------|
| Change Change Page Change All Clear  | 1                                |                                  | Print Import            |
| Page 1 of 4 S Go to                  | Value                            | Change                           |                         |
|                                      | _                                | Class of Restriction Groups      |                         |
| Class of Restriction Groups          |                                  | Number                           | 2                       |
| Number                               | Classes Of Restriction For Group | Classes Of Restriction For Group | 1,4,5,7,8,10-99,101-110 |
| 🧬 1 4                                | 4,5,7,8,10-99,101-110            |                                  |                         |
| ¢ <mark>2</mark>                     | 1,4,5,7,8,10-99,101-110          |                                  |                         |
| 🧬 3 1                                | 1,2,4-8,10-99,101-110            |                                  |                         |
| e# 4                                 |                                  |                                  |                         |
| 🧬 5 1                                | 1-110                            |                                  |                         |
| 🥐 6 1                                | 1,2,4,5,7,8,10-99,101-110        |                                  |                         |
| 🤣 7 - 1                              | 1-99,101-110                     |                                  |                         |
| 🥐 8                                  | 4,5,7,10-99,101-110              |                                  |                         |
| 🤣 9                                  | 1-8,10-99,101-110                |                                  |                         |
| 🤣 10 1                               | 1-99,101-110                     |                                  |                         |
| 🥔 11                                 | 1-99,101-110                     |                                  |                         |
| 🦸 12 1                               | 1-99,101-110                     |                                  | Save Cancel             |

Figure 6: Class of Restriction

### 4.4 Configuring Class of Service

Classes of Service, identified by Class of Service numbers, are referenced in the Trunk Attributes form for SIP trunks. If not already created, create a new Class of Service (COS).

- 1. In the MiVoice Business System Administrator Tool, navigate to System Properties > System Feature Settings and select Class of Service.
- 2. Select Class of Service number 56.
- 3. Click Change.
- 4. Configure the following under the General Tab:
  - a. In the **Comment** field, enter a COS name corresponding to the configuration, such as **Trunk-SIP**/ **OSSBC**.
  - b. Under the Trunk area, set Public Network Access via DPNSS to Yes.
  - c. Set Public Network To Public Network Connection Allowed to Yes.
  - d. Set Public Trunk to Yes.
- 5. Click Save.

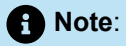

Throughout this guide, slot 56 is used for various system options such as Trunk Attributes, Class of Services, ARS Route, etc. You may choose different values for these if they conflict with values in the existing MiVB deployment.

**Document Version 1.0** 

#### **Configuring MiVoice Business**

| Class of Service Options on MiVB1 Search DN V         | Show form on MIVB1 (Login Node) V Go |
|-------------------------------------------------------|--------------------------------------|
| Change Copy                                           | Print Import Export Data Refresh     |
| C Page 6 of 11 S Go to Class Of Service ! Value 56 Go |                                      |
|                                                       |                                      |
| 🤣 51                                                  | Trunks - LS/GS                       |
| 🤣 52                                                  | Trunks - PRI                         |
| 🤣 53                                                  | Trunks - T1D4                        |
| 🤣 54                                                  | Trunks - BRI                         |
| af 55                                                 | Trunk-SIP                            |
| ¢° 56                                                 | Trunk-SIP/OSSBC                      |
| A 67                                                  |                                      |
| General Advanced                                      |                                      |
| SMDR Internal                                         | Yes                                  |
| Trunk                                                 |                                      |
| ANI/DNISISDN Number Delivery Trunk                    | Yes                                  |
| DASS II OLI/TLI Provided                              | No                                   |
| Public Network Access via DPNSS                       | Yes                                  |
| Public Network To Public Network Connection Allowed   | Yes                                  |
| Public Trunk                                          | Yes                                  |
| R2 Call Progress Tone                                 | No                                   |

#### Figure 7: Class of Service

### 4.5 Configuring the Network Elements

A network element is a physical device or a service component within the network's infrastructure. The configuration settings depend on your system deployment.

To create a network element:

- 1. In the MiVoice Business System Administrator Tool, navigate to **Voice Network** and select **Network Elements**.
- 2. Click Add.
- 3. In the Add pop-up window, configure the following:

a. In the Name field, enter a unique name that corresponds to the network element you are creating.

Document Version 1.0

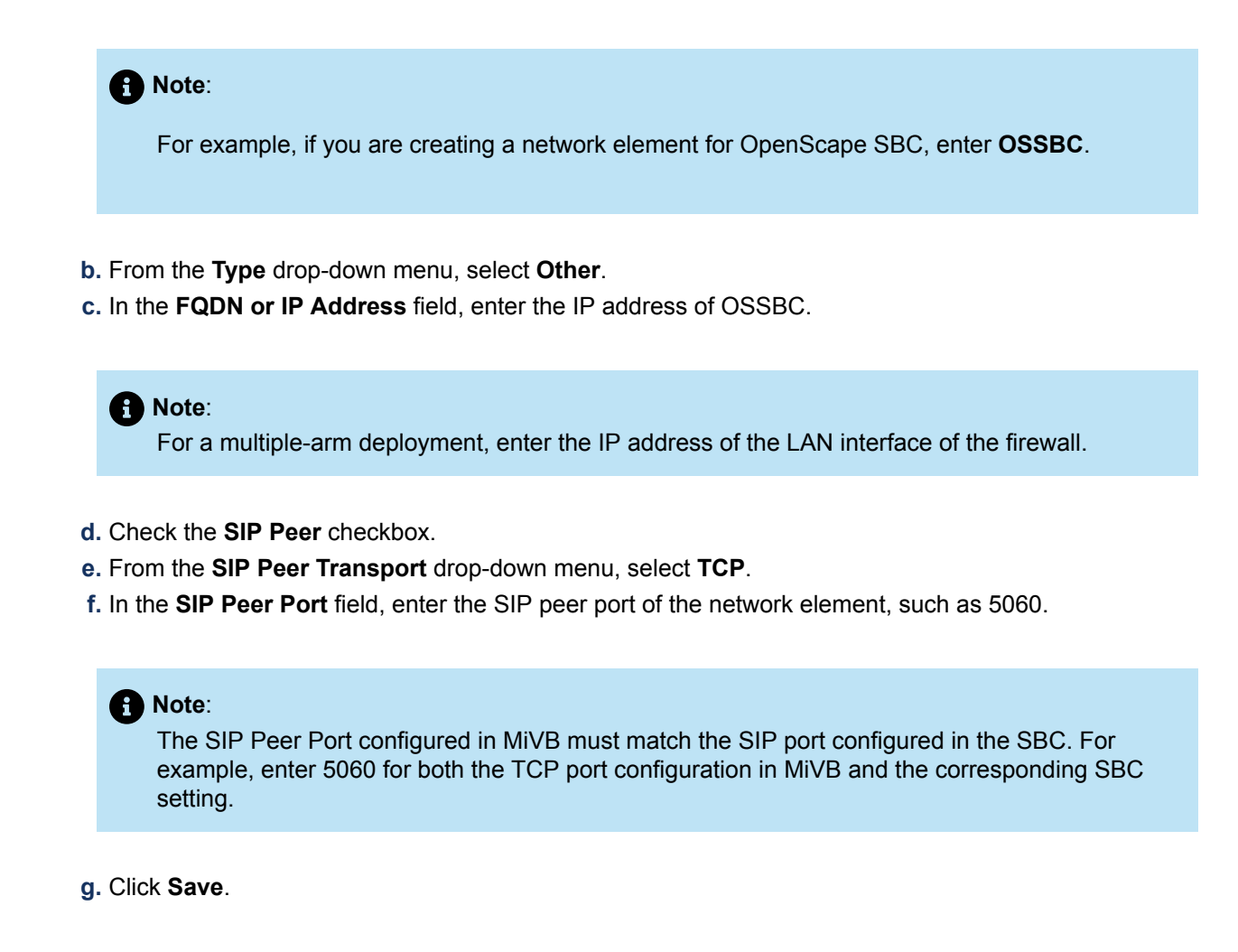

The network element you created is displayed under the Network Elements list.

| Network Elements on MiVB1                      | Search DN 🗸                           | Show form                |
|------------------------------------------------|---------------------------------------|--------------------------|
|                                                | Change                                |                          |
| Add Change Delete                              | 💞 Network Elements                    |                          |
| network Elements                               | Name                                  | OSSBC                    |
| MiVB1 (Local) 3300 IC                          | Туре                                  | Other 🗸                  |
| MiVB2 3300 IC                                  | FQDN or IP Address                    | <ip of="" ossbc=""></ip> |
| MOM SIP DE                                     | Local                                 | False                    |
| 🗌 🎺 oig 🛛 MSL S                                | Version                               |                          |
| 📄 🎺 OSSBC 🛛 Other                              | Zone                                  | 1                        |
| PolyAl Other                                   | SID Deer                              |                          |
| Revolutn Other                                 | SIP Peel                              |                          |
| SIP-MIVB1 Other                                | SIP Peer Specific                     |                          |
| SIP-MIVB2 Other                                |                                       | 700                      |
| 🔤 🌮 Twilio Other                               | SIP Peer Transport                    |                          |
| Name                                           | SIP Peer Port                         | 5060                     |
| Туре                                           | External SIP Proxy FQDN or IP Address |                          |
| FQDN or IP Address                             | External SIP Proxy Transport          | default 🗸                |
| Data Sharing                                   | External SIP Proxy Port               | 0                        |
| Version                                        | SIP Registrar FQDN or IP Address      |                          |
| Zone                                           | SIP Registrar Transport               | default 🗸                |
| SIP Peer Specific                              | SIP Registrar Port                    | 0                        |
| SIP Peer Transport                             | SIP Peer Status                       | Auto-Detect/Normal 🗸     |
| SIP Peer Port<br>External SIP Proxy FQDN or IP |                                       | Save Cancel              |

Figure 8: Example: Adding a Network Element for OpenScape SBC

### 4.6 Configuring Trunk Attributes

This section describes how to configure the **Trunk Attributes** to direct incoming calls to an answer point in the MiVoice Business system.

- 1. In the MiVoice Business System Administrator Tool, navigate to **Trunks** and click **Trunk Attributes**.
- 2. Double-click on Trunk Service Number 56, or select it and click Change.

- 3. In the Change pop-up window, do the following:
  - a. In the Class of Service field, enter: 56, as configured in step 2 in Configuring Class of Service on page 11.
  - **b.** In the **Class of Restriction** field, enter: **2**, as configured in step 2 in Configuring Class of Restriction on page 10.
  - c. In the Dial In Trunks Incoming Digit Modification Absorb field, enter 0.
  - d. In the Trunk Label field, enter a unique label corresponding to the trunk attribute, such as OSSBC.
- 4. Click Save to save the changes.

| Trunk Attributes on MIVB1             | Search DN 🗸                  | Change                                              |                |  |  |  |  |  |
|---------------------------------------|------------------------------|-----------------------------------------------------|----------------|--|--|--|--|--|
| Change Change Page Change All         | Change Page Change All Clear |                                                     |                |  |  |  |  |  |
|                                       |                              | Trunk Service Number                                | 56             |  |  |  |  |  |
| Page 6 of 15 So Go to Trunks          | Service Nur 🗸 Value 56       | Release Link Trunk                                  | No 💙           |  |  |  |  |  |
| · Truck Attributes                    |                              | Call Recognition Service                            | 011 ¥          |  |  |  |  |  |
| Frunk Attributes                      |                              | Direct Inward Dialing Service                       | () Off         |  |  |  |  |  |
| Trunk Service Call Recognition        | Direct Inward Dialing        | birect inward bialing service                       | Oon            |  |  |  |  |  |
| 2 51 Off                              | Off                          | Caller Based Routing Service                        | ● Off<br>○ Off |  |  |  |  |  |
| a <sup>2</sup> 52 Off                 | orr                          | Class of English                                    |                |  |  |  |  |  |
| 4 53 Off                              | 01                           | Class of Service                                    | 20             |  |  |  |  |  |
|                                       | 08                           | Class of Restriction                                | 2              |  |  |  |  |  |
|                                       | 0#                           | Baud Rate                                           | 300 ¥          |  |  |  |  |  |
|                                       | 01                           | Intercept Number                                    | 1              |  |  |  |  |  |
| 67 50 UT                              | Off                          | Non-dial In Trunks Answer Point - Day               |                |  |  |  |  |  |
|                                       | Off                          |                                                     |                |  |  |  |  |  |
|                                       | Off                          | Non-dial In Trunks Answer Point - Night 1           |                |  |  |  |  |  |
| 4 <sup>29</sup> 59 Off                | Off                          | Non-dial In Trunks Answer Point - Night 2           |                |  |  |  |  |  |
| Jah en ner                            | ~#                           | Dial In Trunks Incoming Digit Modification - Absorb | 0              |  |  |  |  |  |
| Release Link Trunk                    |                              | Dial In Trunks Incoming Digit Modification - Insert |                |  |  |  |  |  |
| Call Recognition Service              |                              |                                                     |                |  |  |  |  |  |
| Direct Inward Dialing Service         |                              | Dial In Trunks Answer Point                         |                |  |  |  |  |  |
| Caller Based Routing Service          |                              | Dial In Trunks Insert Forwarding Information        | No Yes         |  |  |  |  |  |
| Class of Service                      |                              | Trunk Label                                         | OSSBC          |  |  |  |  |  |
| Class of Restriction                  |                              |                                                     |                |  |  |  |  |  |
| Baud Rate Cancel                      |                              |                                                     |                |  |  |  |  |  |
| Intercept Number 1                    |                              |                                                     |                |  |  |  |  |  |
| Non-dial In Trunks Answer Point - Day |                              |                                                     |                |  |  |  |  |  |

Figure 9: Trunk Attributes form

### 4.7 Configuring SIP Peer Profile

You can configure SIP peer profiles to manage various aspects of SIP communication, such as authentication, encryption, and Codec negotiation, to facilitate seamless connections between SIP endpoints.

### 4.7.1 OpenScape SBC SIP Peer Profile Configuration

Follow the steps below to create a SIP Peer Profile for OpenScape Session Border Controller.

- 1. In the MiVoice Business System Administrator Tool, navigate to Trunks > SIP and click SIP Peer Profile.
- 2. Click Add.
- 3. Configure the following under the **Basic** tab:
  - **a.** In the **SIP Peer Profile Label**, enter a unique label name that corresponds to the SIP Peer Profile you create, such as **OSSBC**.
  - **b.** From the **Network Element** drop-down menu, select **OSSBC**, as configured in Configuring the Network Elements on page 12.
  - c. Under the Local account Information area, in the Address Type field, click the radio button for the MiVB IP address.
  - d. Under the Administration Options area:
    - i. In the **Maximum Simultaneous Calls** field, enter a value equal to or less than the available SIP Trunk licenses.
  - ii. In the Trunk Service field, enter 56, as configured in Configuring Trunk Attributes on page 14.
- 4. Go to the SDP options tab:
  - a. Set the Force sending SDP in initial invite message to Yes.

#### Note:

The SDP Options tab in the SIP Peer Profile form enables you to configure the connection between MiVoice Business and OS SBC with SRTP. To do so, you must set the AVP Only Peer field to **No**.

- 5. Configure the following under the Signaling and Header Manipulation tab:
  - a. Set the Allow Display Update to Yes.
  - b. Set the Disable Reliable Provisional Responses to Yes.
  - c. Set the E.164: Enable sending '+' to Yes.
  - d. In the E.164 Add '+' if digit length > N digits field, enter 11.

The SIP Peer Profile you created is displayed under the **SIP Peer Profile** area.

#### **Configuring MiVoice Business**

| SIP Peer Profile on N                           | AVB1                           | Search DN 👻                       |                        | Show                   | form on MVB1 (Login Node | H 💙 😡 🕈      |
|-------------------------------------------------|--------------------------------|-----------------------------------|------------------------|------------------------|--------------------------|--------------|
| Add Change                                      | Delete                         |                                   |                        | Print In               | nport Export             | Cota Refresh |
| SIP Peer Profile                                |                                |                                   |                        |                        |                          |              |
| Network Element                                 | SIP Peer Profile Label         | Outbound Proxy Server             | CPN Restrictio         | n Trunk Servic         | e Session Timer          | Zone         |
| AudioCode                                       | AudioCode                      | mbg1                              | No                     | 10                     | 90                       | 1            |
| Cloudlink                                       | Cloudink                       | CL-MBG                            | No                     | 78                     | 1800                     | 1            |
| ossec                                           | OSSBC                          |                                   | No                     | 56                     | 90                       | 1            |
| PolyAl                                          | PolyAl                         | mbg1                              | No                     | 2                      | 90                       | 1            |
| Revolutn                                        | Revolutin                      |                                   | No                     | 6                      | 90                       | 1            |
| SIP-MIVB2                                       | SIPMIVB2                       |                                   | No                     | 4                      | 90                       | 1            |
| Tutio                                           | Twilio                         | mbg1                              | No                     | 9                      | 90                       | 1            |
| Basic Call Routing                              | Calling Line ID SDP Options    | Signaling and Header Manipulation | Timers Key Press Event | Outgoing DID Ranges    | Profile Information      |              |
| SID Dear Droffie Lal                            | had .                          |                                   | 6                      | 0000                   |                          |              |
| Network Element                                 |                                |                                   | 0                      | 9980                   |                          |              |
| Local Account Info                              | rmation                        |                                   | · · · · ·              | 5560                   |                          |              |
| Registration U                                  | iser Name                      |                                   |                        |                        |                          |              |
| Address Type                                    |                                |                                   | P                      | Address: 10.191.20.140 | 7                        |              |
| Administration Opt                              | ions                           |                                   | L                      |                        | _                        |              |
| Interconnect F                                  | Restriction                    |                                   | 1                      |                        |                          |              |
| Maximum Sim                                     | ultaneous Calls                |                                   | 5                      | 1                      |                          |              |
| Minimum Rese                                    | erved Call Licenses            |                                   | 0                      | -                      |                          |              |
| Outbound Pro                                    | xy Server                      |                                   |                        |                        |                          |              |
| SMDR Tag                                        |                                |                                   | 0                      | _                      |                          |              |
| Trunk Service                                   |                                |                                   | 54                     | 5                      |                          |              |
| Zone                                            |                                |                                   | 1                      |                        |                          |              |
| Basic Call Routing                              | Calling Line ID SDP Options    | Signaling and Header Manipulation | Tmers Key Press Event  | Outgoing DID Ranges    | Profile Information      |              |
| Allow Peer To Use                               | Multiple Active M-Lines        |                                   |                        |                        | Yes                      | - i          |
| Allow Using UPDA                                | TE For Early Media Renegotiati | ion                               |                        |                        | No                       |              |
| Avoid Signaling He                              | old to the Peer                |                                   |                        |                        | Yes                      |              |
| AVP Only Peer                                   |                                |                                   |                        |                        | Yes                      |              |
| Enable Mitel Propr                              | ietary SDP                     |                                   |                        |                        | No                       |              |
| Force sending \$D                               | P in initial Invite message    |                                   |                        |                        | Yes                      |              |
| Basic Call Routing                              | Calling Line ID SDP Options    | Signaling and Header Manipulation | Timers Key Press Event | Outgoing DIC Ranges    | Profile Information      |              |
| Trunk Group Label                               |                                |                                   |                        |                        |                          |              |
| Allow Display Updat                             | le                             |                                   |                        | Yes                    |                          |              |
| Build Contact Using                             | Request URI Address            |                                   |                        | No                     |                          |              |
| De-register Using Co                            | ontact Address not *           |                                   |                        | Yes                    |                          |              |
| Disable Reliable Pro                            | visional Responses             |                                   |                        | Yes                    |                          |              |
| Disable Use of User-Agent and Server Headers No |                                |                                   |                        |                        |                          |              |
| Discard Received P                              | Asserted-Identity Headers      |                                   |                        | No                     |                          |              |
| Domain for Trunk Co                             | ontext                         |                                   |                        |                        |                          |              |
| Emergency Cal Hea                               | ders                           |                                   |                        | CESID in Fro           | m, [and PAI]             |              |
| E.164: Enable sendi                             | ng '+'                         |                                   |                        | Yes                    |                          |              |
| E.164: Add '+' if digit                         | t length > N digits            |                                   |                        | 11                     |                          |              |

Figure 10: SBC SIP Peer Profile

### 4.7.2 PSTN SIP Peer Profile Configuration

If you want the Microsoft Teams users' configured phone numbers to be presented as the Calling Party Number/CallerID on outbound PSTN calls, follow the steps below to create a SIP Peer Profile for PSTN.

- 1. In the MiVoice Business System Administrator Tool, navigate to Trunks > SIP and click SIP Peer Profile.
- 2. Click on the SIP Peer Profile of your PSTN trunk provider and ensure that the Public Calling Party Number Passthrough flag is set to Yes.

| Note: If you choose not to do this, the same <b>Default CPN</b> will be presented as the <b>CallerID/ANI</b> on all outbound calls. |
|----------------------------------------------------------------------------------------------------|
|                                                                                                    |

3. Under the Calling Line ID tab, set the Public Calling Party Number Passthrough to Yes.

#### 4. Click Save.

| SIP Peer Profile on M                              | IVB1                      | Search DN 🗸                          |                        | Show                | form on MiVB1 (Login | Node) 🗸 Go 🕇        |                              |
|----------------------------------------------------|---------------------------|--------------------------------------|------------------------|---------------------|----------------------|---------------------|------------------------------|
| Add Change                                         | Delete                    |                                      |                        | Print               | mport Export         | Data Refresh        |                              |
| SIP Peer Profile                                   |                           |                                      |                        |                     |                      |                     |                              |
| ~~~~~                                              | 00000000                  | invy i                               | 140                    | 14                  | 24                   |                     |                              |
| Cloudlink                                          | Cloudlink                 | CL-MBG                               | No                     | 78                  | 1800                 | 1                   |                              |
| OSSBC                                              | OSSBC                     |                                      | No                     | 55                  | 90                   | 1                   |                              |
| PolyAl                                             | PolyAl                    | mbg1                                 | No                     | 2                   | 90                   | 1                   |                              |
| Revolutn                                           | Revolutn                  |                                      | No                     | 6                   | 90                   | 1                   |                              |
| SIP-MIVB2                                          | SIPMIVB2                  |                                      | No                     | 4                   | 90                   | 1                   |                              |
| Twilio                                             | Twilio                    | mbg1                                 | No                     | 9                   | 90                   | 1                   | PSTN Trunks SIP Peer Profile |
| Basic Call Routing                                 | Calling Line ID SDP Optio | ns Signaling and Header Manipulation | Timers Key Press Event | Outgoing DID Ranges | Profile Information  |                     |                              |
| Default CPN                                        |                           |                                      |                        |                     | 16135922122          | _                   |                              |
| Default CPN Name                                   |                           |                                      |                        |                     | 16135922122          |                     |                              |
| CPN Restriction                                    |                           |                                      |                        |                     | No                   |                     |                              |
| Override From Head                                 | ler with Default CPN      |                                      |                        |                     | No                   | If this is No, ther | Default CPN will             |
| Public Calling Party Number Passthrough            |                           |                                      |                        | Yes                 | be used for all o    | utgoing calls.      |                              |
| Strip PNI                                          |                           |                                      |                        | No                  |                      |                     |                              |
| Use Diverting Party Number as Calling Party Number |                           |                                      |                        | No                  |                      |                     |                              |
| Use Original Calling                               | Party Number If Available |                                      |                        |                     | No                   |                     |                              |

Figure 11: PSTN SIP Peer Profile

### 4.8 Configuring Automatic Route Selection (ARS)

As stated before, this document assumes that PSTN trunk access is already in place and that MiVoice Business and Microsoft Teams users can place an external call by dialing "9" plus the external phone number. For MiVB users, dialing the Microsoft Teams user's full phone number (including the 1) will route the call to the Microsoft Teams user via Direct Routing. Note that since Microsoft Teams users have dialable phone numbers, each Microsoft Teams user number will need to be entered into ARS, to ensure that returned calls (e.g. from the Missed Calls feature of the MiVB phone) are routed via Direct Routing instead of via the PSTN.

#### Procedure

 ARS Digit Modification: Step 1 creates a digit modification plan that does not absorb or insert any digits.

- **ARS Routes**: Step 2 defines a route to the OSSBC and will be used when there is a matching pattern of digits dialed (as defined in step 3). It will apply Digit Modification Number 56 (as defined in step 1) to dial the Teams user's number without any additional modification.
- ARS Digits Dialed: Step 3 tells the MiVB to send any call that matches an MS Teams user's number or pattern to use the route to the OSSBC.
  - If all of the Microsoft Teams users are assigned phone numbers that match a pattern such as 1-702-555-1200 through 1-702-555-1299, then a pattern such as 9 digits with 2 digits to follow would allow any of these numbers to be routed with a single entry.
  - Any Microsoft Teams numbers that do not fit a pattern will need to be explicitly defined in ARS.

Follow the detailed instructions below to configure Automatic Route Selection:

1. In the MiVoice Business System Administrator Tool, navigate to Call Routing > Automatic Route Selection (ARS) and click ARS Digit Modification Plans.

The ARS Digit Modification Plans window is displayed.

a. Go to the Digit Modification Number 56 and click Change to modify it.

The Change window pops up.

**b.** In the **Number of Digits to Absorb** field, enter the number of dialed digits to remove from the start of the dialed number. In this scenario, enter **0**.

| <b>c.</b> Click <b>Save</b> .         |                               |                                    |                                       |
|---------------------------------------|-------------------------------|------------------------------------|---------------------------------------|
| ARS Digit Modification Plans on MIVB1 | Search DN 🗸                   |                                    | Show form on MIVB1 (Login Node) 👻 🔂 🕈 |
| Change Change Page Chan               | ge All Clear                  | l. I                               | Print Import Export Data Refresh      |
| Page 4 of 55 > Go to [                | Digit Modification 💌 Value 56 | Go                                 |                                       |
| 🐡 ARS Digit Modification Plans        |                               | Change                             |                                       |
| Digit Modification Number             | Number of Digits to Absorb    | 💉 ARS Digit Modification Plans     |                                       |
| 49 46                                 | 0                             | Digit Modification Number          | 56                                    |
| <i>4</i> <sup>9</sup> 47              | 0                             | Number of Digits to Absorb         |                                       |
| 4 <sup>29</sup> 48                    | 0                             | Number of Digits to Absorb         |                                       |
| 4 <sup>29</sup> 49                    | 0                             | Digits to be Inserted              |                                       |
| 4 <sup>29</sup> 50                    | 0                             | Final Tone Plan/Information Marker |                                       |
| 🤣 51                                  | 0                             |                                    |                                       |
| 4 <sup>30</sup> 52                    | 0                             |                                    |                                       |
| 4 <sup>20</sup> 53                    | 0                             |                                    |                                       |
| <i>i</i> \$4                          | 0                             |                                    |                                       |
| <i>i</i> \$5                          | 2                             |                                    |                                       |
| \$ 56                                 | 0                             |                                    |                                       |
| <i>i</i> 57                           | 0                             |                                    | Save Cancel                           |

Figure 12: ARS Digit Modification

- 2. Navigate to Call Routing > Automatic Route Selection (ARS) and click ARS Routes.
  - a. Go to the Route Number 56 and click Change to modify it.
  - b. From the Routing Medium drop-down menu, select SIP Trunk.
  - **c.** From the **SIP Peer Profile** drop-down menu, select **OSSBC**, as configured in OpenScape SBC SIP Peer Profile Configuration on page 16.
  - **d.** In the **COR Group Member** field, enter **2**, as configured in Configuring Class of Restriction on page 10.
  - e. In the Digit Modification Number field, enter 56, as configured in step 1.

#### f. Click Save.

| ARS Routes on MVB1 Search DN V                |                |                    |                  |                                 |                  |          | 5                    | show form on [ | M/VB1 (Login N | ode) 💙     | <u>60</u> 🕈 |         |
|-----------------------------------------------|----------------|--------------------|------------------|---------------------------------|------------------|----------|----------------------|----------------|----------------|------------|-------------|---------|
| Change                                        | Change Page C  | hange All Clear    |                  |                                 |                  |          |                      | Print          | Import         | Export     | Data R      | efresh  |
| Page 4 of 14  Go to Route Number  Value 55 Go |                |                    |                  |                                 |                  |          |                      |                |                |            |             |         |
| ARS Routes                                    |                |                    |                  |                                 |                  |          |                      |                |                |            |             |         |
|                                               |                |                    |                  |                                 |                  |          |                      |                |                |            |             |         |
| Route Number                                  | Routing Medium | Trunk Group Number | SIP Peer Profile | PBX Number / Cluster Element ID | COR Group Number | Digit Mo | dification Number    | Digits Before  | Outputsing     | Route Type | Comp        | ression |
| 46                                            |                |                    |                  |                                 | 1                | 1        | Change               |                |                |            |             |         |
| 47                                            |                |                    |                  |                                 | 1                | 1        | 100 0                |                |                |            |             |         |
| 48                                            |                |                    |                  |                                 | 1                | 1        | ARS Routes           |                |                |            | _           |         |
| 49                                            |                |                    |                  |                                 | 1                | 1        | Route Number         |                | 55             |            |             |         |
| 50                                            |                |                    |                  |                                 | 1                | 1        | Routing Medium       |                | SIP Trunk      | ~          | - 1         |         |
| 51                                            |                |                    |                  |                                 | 1                | 1        | Truck Group Numb     |                |                |            |             |         |
| 52                                            |                |                    |                  |                                 | 1                | 1        | Trank Group Namo     | ei             |                |            | - 1         |         |
| 53                                            |                |                    |                  |                                 | 1                | 1        | SIP Peer Profile     |                | OSSBC V        | < .        | - 1         |         |
| 54                                            |                |                    |                  |                                 | 1                | 1        | PBX Number / Clus    | ter Element ID | ~              |            | - 1         |         |
| 55                                            | SIP Trunk      |                    | OSSBC            |                                 | 2                | 55       | COR Group Numbe      | r              | 2              |            | - 1         |         |
| 55                                            |                |                    |                  |                                 | 1                | 1        | Digit Modification M | lumber         | 55             |            | - 1         |         |
| 57                                            |                |                    |                  |                                 | 1                | 1        | Digits Before Outpo  | ulsing         | <b>v</b>       |            | - 1         |         |
| 58                                            |                |                    |                  |                                 | 1                | 1        | Route Type           |                |                | ~          |             |         |
| 59                                            |                |                    |                  |                                 | 1                | 1        | Compression          |                |                |            |             |         |
| 60                                            |                |                    |                  |                                 | 1                | 1        |                      |                |                |            | - 1         |         |
|                                               |                |                    |                  |                                 |                  |          |                      |                |                | Save Can   |             |         |

Figure 13: ARS Routes

- 3. Navigate to Call Routing > Automatic Route Selection (ARS) and click ARS Digits Dialed.
  - a. To enter the first pattern or individual number for Microsoft Teams users, click Add.
  - b. Locate the Value to change area and configure the following:
    - i. In the **Digits Dialed** field, enter the <u>least specific</u> pattern for <u>only</u> Microsoft Teams users' phone numbers. In the example below, if all of the Microsoft Teams phone numbers range from 1-702-555-1200 through 1-702-555-1299, then enter the portion that is common to all MS Teams users, i.e. "170255512", with 2 digits to follow.
    - ii. From the **Number of Digits to Follow** drop-down menu, select the number of digits expected to follow the partial number specified under **Digits Dialed**. In this scenario, select **2**.
    - iii. From the Termination Type drop-down menu, select Route.
    - iv. In the **Termination Number** field, enter a **Route Number** corresponding to the **OSSBC**. In this scenario, enter **56**.
    - v. If there are Microsoft Teams users with numbers that cannot be defined using a wildcard pattern for one or more digit places, then they will need to be added in their entirety as discrete entries

in the ARS table, with 0 digits to follow. In the screenshot below, the number 17025551399 is explicitly defined as using route **56** to reach the OSSBC.

| ARS Digits Dialed on MVB1 |                  | Search DN 👻 Show form on MVB1 (Lopin Node) 👻 🚰 🕈                                         |
|---------------------------|------------------|------------------------------------------------------------------------------------------|
| Add Change Delete         |                  | Print_ Import_ Export_ Data Refresh                                                      |
| Page 1 of 2 > Go to       | ~                | 2) Value                                                                                 |
| ARS Digits Dialed         |                  |                                                                                          |
| Digits Dialed             | Number of Digits | to Follow Termination Type Termination Number                                            |
| 17025551399               | 0                | Route 56                                                                                 |
| 1702555212                | 2                | Route 56                                                                                 |
| 41                        | 2                | Charge                                                                                   |
| 42                        | 2                | Channe Banne Programming - 4PS Digits Digital Union                                      |
| 43                        | 2                | Change Range Programming - Arto Digita bland                                             |
| 44                        | 2                | This form allows you to change one or more records, starting at the following record: 10 |
| 55                        | 11               | 55                                                                                       |
| 58                        | 3                | Digits Dialed Number of Digits to Follow Termination Type Termination Number 12          |
| 605                       | 1                | 1702555212 2 Route 56 10                                                                 |
| 606                       | 1                | 10                                                                                       |
| 6060                      | 0                | 1. Enter the number of records to change: 1 10                                           |
| 6599                      | 0                | 2. Define the Change Range Programming Pattern: 12                                       |
| 6773                      | 4                | Field Name Change Value to change Increment by 15                                        |
| 7500                      | 0                | Digits Dialed Charge Io V 170255212                                                      |
| 7645                      | 0                | Number of Districts Entire Concession 1 (2) and                                          |
| 8150                      | Unknown          |                                                                                          |
| 9                         | 10               | Termination Type Change to v Route v .                                                   |
| 9011                      | Unknown          | Termination Number Charge In v 56 v 3                                                    |
|                           |                  |                                                                                          |

#### Figure 14: ARS Digits Dialed

- 4. Click Save.
- 5. Repeat as needed to add all MS Teams numbers and/or patterns.

#### Note:

If desired, **System Speed Calls** can be used to reduce the number of digits that MiVB users need to dial to reach Microsoft Teams users. For example, a System Speed Call could be configured such that dialing 1212 equates to 5517025551212. In this case, each Microsoft Teams user would need have their number associated with a System Speed Call entry.

### 4.9 Configuring Direct Inward Dialing Service

Microsoft Teams users can be reached from the outside by dialing their DID which is the same as their MS Teams Phone Number.

- 1. In the MiVoice Business System Administrator Tool, navigate to Call Routing > Call Handling and click Direct Inward Dialing Service.
- 2. In the page that opens, click Add.

- 3. In the Add Range Programming Direct Inward Dialing Service page that opens, do the following:
  - a. In the DID Number field, enter 17025551212.

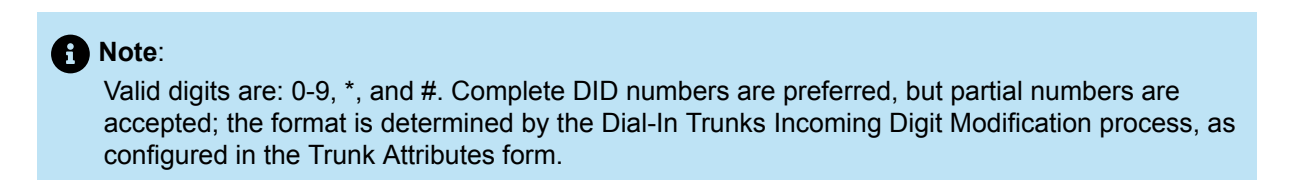

- b. In the Destination Number field, enter a unique 1- to 26-digit Destination Number (internal Directory Number or any other termination point) to which the DID Number will be redirected. In this scenario, enter 17025551212.
- c. Ensure that Standard DID is selected from the DID Type drop-down menu.
- d. Click Save.

| Direct Inward Dialing 5               | ervice on [MVB1] Search DN V                            |                     | Show form on MIVE1 (Lopin Node) 👻 🗔 🕈 |  |  |  |  |  |
|---------------------------------------|---------------------------------------------------------|---------------------|---------------------------------------|--|--|--|--|--|
| Direct Inward Dialing Service Search: |                                                         |                     |                                       |  |  |  |  |  |
| Find a field named. Dest              | nation Number v that has a value of 17025551212 Search  |                     |                                       |  |  |  |  |  |
|                                       |                                                         | -                   |                                       |  |  |  |  |  |
| Add Chance                            | Deter                                                   |                     | Print, Insort, Data Relation          |  |  |  |  |  |
|                                       |                                                         |                     |                                       |  |  |  |  |  |
|                                       |                                                         |                     |                                       |  |  |  |  |  |
| 🥔 Direct Inward                       | Dialing Service                                         |                     |                                       |  |  |  |  |  |
| DID Number                            | Primary Node Id (PNI)                                   | Destination Number  | DID Type                              |  |  |  |  |  |
| # 17025551212                         |                                                         |                     | Standard DID                          |  |  |  |  |  |
| 4 1412 Chang                          | ,                                                       |                     | Standard DID                          |  |  |  |  |  |
| at 1702:                              |                                                         |                     | Standard DID                          |  |  |  |  |  |
| 🥔 16125 DID N                         | umber Primary Node Id (PNI) Destination Number DID Type |                     | Standard DID                          |  |  |  |  |  |
| A 14595 17025                         | 551212 17025551212 Standard DID                         |                     | Standard DID                          |  |  |  |  |  |
| a <sup>a</sup> 1647:                  |                                                         |                     | Standard DID                          |  |  |  |  |  |
| # 17021 1. Ent                        | r the number of records to change: 1                    |                     | Standard DiD                          |  |  |  |  |  |
| 🛷 14690 2. Def                        | ne the Change Range Programming Pattern:                |                     | Standard DID                          |  |  |  |  |  |
| 🛷 14591 Field                         | Kame Change action Value to change Increment by         |                     | Standard DID                          |  |  |  |  |  |
| 🥔 14591 DID N                         | umber Change to v 17025551212                           |                     | Standard DID                          |  |  |  |  |  |
| 🕫 14591 Prime                         | ry Node Id (PN) Charge to V                             |                     | Standard D/D                          |  |  |  |  |  |
| 🕫 14095                               | alize Number [Charges In al] (2020001212                |                     | Standard DID                          |  |  |  |  |  |
| a <sup>a</sup> 36460                  |                                                         |                     | Standard DID                          |  |  |  |  |  |
| 📌 14550 DID 1                         | pe Change to v Change to v                              |                     | Standard DID                          |  |  |  |  |  |
| 🛷 17934 k 👘                           | · · ·                                                   |                     | Standard DID                          |  |  |  |  |  |
|                                       |                                                         | Preview Save Cancel |                                       |  |  |  |  |  |

Figure 15: Direct Inward Dialing

## Installing OpenScape SBC

5

This chapter contains the following sections:

- Using OVA File
- Using OVF Files

The following methods are used to install the OpenScape SBC, you can choose either of the following methods to install the OpenScape SBC:

- Using OVA File on page 23 (recommended)
- Using OVF Files on page 27

### 5.1 Using OVA File

This section describes installing the OpenScape SBC on a Virtual Machine using the Open Virtual Appliance (OVA) file.

### 5.1.1 Prerequisite

#### Important:

You must use SBC version 11.5 or higher as the minimum requirement.

The following are the prerequisites to install the OpenScape SBC virtual machine:

- Ensure that you have downloaded the latest available *image\_oss-11.00.XX.YY.ova* package from the Mitel Software Download Center.
- The server hardware is installed.
- The VMware and vSphere Host client is operational.

Note:

This section describes the installation steps performed on the VMWare ESXi Host Client.

### 5.1.2 Installing OpenScape SBC Using OVA File

To install the SBC on the Virtual Machine using the OVA file:

#### 1. Log in to the VMWare ESXi Host Client.

- 2. From the left side navigation tree, click on Virtual Machines.
- 3. On the main page, click on Create / Register VM.
- 4. Choose Select creation Type as Deploy a virtual machine from an OVF or OVA file.
- 5. Click NEXT.
- 6. Enter the virtual machine name on the Enter a name for the virtual machine field.
- 7. Click on Click to select files or drag/drop to upload the OVF file.
- 8. Select the image\_oss-11.00.XX.YY.ova file that is downloaded in Prerequisite on page 23.
- 9. Click NEXT.
- 10. On the Select Storage page, select the datastore and click on NEXT.
- 11. Configure the Deployment options.
  - a. Configure Network mappings:
    - i. Set LAN as an environment-specific value.
    - ii. Set WAN as an environment-specific value.
  - b. Set Disk provisioning as Thick Lazy Zero.
  - c. Select Power on automatically.
- 12. Click NEXT.
- 13. On Ready to complete page, verify the configuration details, and click on FINISH.

On Virtual Machines page, a new entry is created based on the configuration.

 Click on the new entry (created for SBC installation) to view the OVA file uploading process. Wait for the OVA file to upload.

After the OVA file upload is complete, the VM command prompt starts automatically.

### 5.1.3 Configuring IP Address

#### Note:

The OVA file is pre-configured with the IP addresses, and it must be reconfigured as per the site environment.

To configure the default IP address:

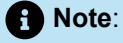

In case of a system reboot before completing all configuration steps via the GUI, use the CLI commands again to restore access to the SBC system.

1. Log in to the SBC server as a **root** user. For information on default user name and password, see Appendix B: Default User Name and Password on page 73.

#### Installing OpenScape SBC

2. Execute the following commands to update the IP address.

```
ip address flush dev eth0
```

ip address add 10.10.1.2/24 dev eth0

In this command,

- 10.10.1.2 indicates the IP address. This value is environment specific.
- 24 indicates the netmask. This value is environment specific.
- 3. Execute the following commands to update the default gateway.

ip route del default

ip route add default via 10.10.1.1

In this command, 10.10.1.1 indicates the default gateway. This value is environment specific.

- 4. Log in to the SBC GUI with the IP address configured in Step 2. For example, https://10.10.1.2/
- 5. Navigate to the Network/Net Services > Settings.

The **Network/Net Services** pop-up window appears.

6. Configure the Network/Net Services.

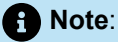

In **Network/Net Services** configuration, configure the number of interfaces according to the deployment model. The number of interfaces must match the number of virtual cards on virtual machine settings.

The example shown refers to the multi-arm with the firewall in NAT mode. For multi-arm bridged mode or single-arm deployments, please refer to the respective diagrams in Deployment Scenarios on page 4 for comparison with your actual deployment IP addresses.

a. On the Core realm configuration panel:

- i. Configure the IP address as 10.10.1.2. This parameter is environment specific.
- ii. Configure the Subnet mask as 255.255.255.0. This parameter is environment specific.
- b. On the Access and Admin realm configuration panel:
  - i. Configure the IP address as 176.16.10.102. This parameter is environment specific.
  - ii. Configure the Subnet mask as 255.255.255.0. This parameter is environment specific.
- c. On the Routing panel, set Default gateway address as 176.16.10.1. This parameter is environment specific.
- d. Click Ok and then click on Apply Changes.
- 7. A pop-up window appears for the system restart; click **OK** on all the pop-up windows.

### 5.1.4 Verifying SBC Software Status

Note:

It is recommended to verify the software status10 minutes after the SBC installation.

To verify the SBC software status:

- 1. Log in to the SBC server as an administrator.
- 2. Execute the following command to change the permission to root:

su

3. Execute the following command to verify the status of the SBC software:

pmc show .

Document Version 1.0

#### Installing OpenScape SBC

4. The status of the software must be as follows:

Status: STABLE

- 5. To verify the SBC status in GUI:
  - a. Log in to the SBC GUI.
  - **b.** Navigate to the homepage.
  - c. The status below General <user\_name> will be as SBC aggregated information and data.

This indicates that all the data is loaded into the system successfully.

### 5.2 Using OVF Files

This section describes installing the OpenScape SBC on a Virtual Machine using the Open Virtualization Format (OVF) file.

### 5.2.1 Prerequisite

Important:

You must use SBC version 11.5 or higher as the minimum requirement.

The following are the prerequisites to install the OpenScape SBC virtual machine:

- Ensure that you have downloaded the latest available *image\_oss-11.00.XX.YY.ova* package from the Mitel Software Download Center.
- The server hardware is installed.
- The VMware and vSphere Host client is operational.

Note:

This section describes the installation steps performed on the VMWare ESXi Host Client.

### 5.2.2 Generating ISO image with USB stick

This section describes the process of generating an ISO image with USB stick.

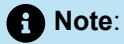

This configuration applies to a multi-arm deployment (Firewall NAT mode). For more information, refer to Deployment Scenarios on page 4.

To generate the ISO image:

- 1. Extract the oss-11.00.XX.YY.zip SBC package. The oss-11.00.XX.YY.zip folder is generated.
- 2. Open the oss-11.00.XX.YY folder and extract the usbsticksetup\_oss-11.00.XX.YY.zip file. The usbsticksetup\_oss-oss-11.00.XX.YY folder is generated.
- 3. Move the *image\_oss-11.00.XX*.YY.tar file from the *oss-11.00.XX*.YY folder to the *usbsticksetup\_oss-11.00.XX*.YY/ob folder.
- 4. Navigate to the usbsticksetup\_oss-11.00.XX.YY.zip folder.
- 5. Double-click on the *usbsticksetup.exe* file.
- 6. A pop-up window appears; click Yes.

The OSS USB Stick Setup window is displayed.

7. Configure the OSS USB Stick Setup.

a. On the Configuration database panel, select Generate node.cfg from the drop-down menu.

#### Important:

For single-arm deployment, it's essential to check the **Single arm** checkbox. Upon doing so, you'll notice that both the access and core realms have the same IPs but different ports. Despite this, in terms of administration, they remain logically separated network realms. Now, your access realm is configured as **SA Main IPv4** type.

- b. Configure the SBC Network Configuration:
  - i. From the Hardware Type drop-down menu, select Virtual OSS 20000.
  - ii. Set Hostname as an environment-specific value.
  - iii. From the Interface dropdown menu, select LAN Interface.

#### Note:

Admin access is configured by default on the **LAN Interface**. You don't have to configure a separate admin interface; you can configure the **Admin Interface** only if you need a separate admin interface.

- iv. Set the IPv4 address as 10.10.1.2. This is an environment specific value.
- v. Set the IPv4 netmask as 255.255.255.0. This is an environment specific value.
- vi. Set the IPv4 gateway as 172.16.10.1. This is an environment specific value.
- vii. From the Interface dropdown menu, select WAN Interface.
- viii. Set the IPv4 address as 172.16.10.102. This is an environment specific value.
- ix. Set the IPv4 netmask as 255.255.255.0. This is an environment specific value.
- x. Click Ok to save the ISO image on your system.

After the Setup Progress is complete, the ISO image will be saved on your system.

### 5.2.3 Installing SBC Using OVF File

To install the SBC on the Virtual Machine using the OVF file:

- 1. Extract the vApps\_oss-11.00.XX.YY.zip file. The vApps\_oss-11.00.XX.YY folder is generated.
- 2. Log in to the VMWare ESXi Host Client.
- 3. From the left side navigation tree, click on Virtual Machines.
- 4. On the main page, click on Create / Register VM.
- 5. Choose Select creation Type as Deploy a virtual machine from an OVF or OVA file.
- 6. Click NEXT.
- 7. Enter the virtual machine name on the Enter a name for the virtual machine field.
- 8. Click on Click to select files or drag/drop to upload the OVF file.
- 9. Navigate to the vApps\_oss-11.00.XX.YY/vApps/OSS-20000 folder.
- 10. Select both the OSS.ovf and OSS-disk1.vmdk files.
- 11. Click NEXT.
- 12. On the Select Storage page, select the datastore.
- 13. Click NEXT.
- 14. Configure the Deployment options.
  - a. Configure Network mappings:
    - i. Set LAN as an environment-specific value.
    - ii. Set WAN as an environment-specific value.
  - b. Set Disk provisioning as Thin.
  - c. Deselect Power on automatically.
- 15. Click NEXT.
- 16. On the Ready to complete page, verify the configuration details, and click on FINISH.

The vApps configuration includes CPU and Memory reservations, which you can manually change if desired.

On the Virtual Machines page, a new entry is created based on the SBC configuration.

### 5.2.4 Verifying SBC Software Status

To verify the SBC software status, see Verifying SBC Software Status on page 26.

## **Configuring OpenScape Session Border Controller**

This chapter contains the following sections:

- Verifying License
- Configuring Network/Net Services
- Configuring the Network/Net Services DNS Server
- Configuring Certificates
- Configuring the External Firewall
- Enabling Codec Support for Transcoding
- Configuring Media Profiles
- Configuring Remote Endpoints
- Configuring SIP Server settings
- Configuring Port and Signaling Settings
- Configuring Error Codes

This section describes the configuration required for connecting the OpenScape Session Border Controller (SBC) with MiVoice Business and Microsoft Teams. The instructions provided apply to both single-arm and multiarm deployment scenarios, unless clearly stated otherwise. For more information, refer to Deployment Scenarios on page 4. In the presented configuration, OpenScape SBC clustered configuration is used, and an external firewall is utilized to route calls to the OpenScape SBC.

The OpenScape SBC can be efficiently administered through a web-based Graphical User Interface (GUI) at the local level, serving as a unified network element within the internal LAN network. This simplifies its management alongside other OpenScape solution components forming the enterprise network. In this solution, we utilize the local management portal to execute the required configurations.

The following figure depicts the OpenScape SBC login page. For the default login credentials, refer to Appendix B: Default User Name and Password on page 73. For restrictions and know issues, refer to Appendix A: Restrictions and Known Issues on page 70.

Document Version 1.0

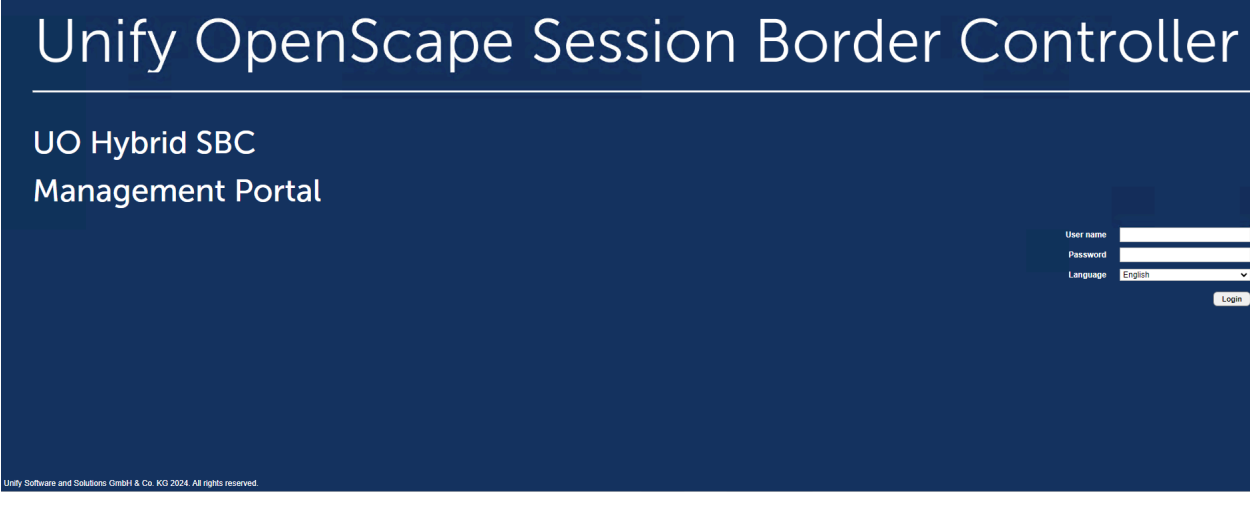

Figure 16: OpenScape SBC Login Page

### 6.1 Verifying License

This section describes the process of license registration and verification in the OpenScape Session Border Controller (SBC). After the initial SBC installation, the system enters a 29-day grace period. Each concurrent Direct Routing call between the PBX and MS Teams consumes two session licenses. For example, 10 concurrent calls require 20 SBC session licenses.

Note:

After the initial SBC installation, the system is in a grace period of 29 days. You can finalize the licenses later in the configuration process, once network settings and configurations are complete.

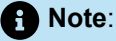

In case you change any of the following SBC parameters, you will also need to make ALI changes:

Hostname Host IP (or any other network chance such as adding a VPN or extra IPs to network interfaces etc.), DNS, Gateway and Timezone.

#### Prerequisite

To obtain an official license, you need an Advanced Locking ID (ALI). To generate the ALI for the OpenScape SBC, ensure that the DNS server is enabled.

Perform the following procedure to generate the ALI:
- 1. In the SBC management portal, navigate to the Network/Net Services > DNS.
- 2. Check the Enable DNS server checkbox.

| Note:<br>In a fresh installation, the Enable DNS server checkbox is selected by default.                              |
|----------------------------------------------------------------------------------------------------|
| Network/Net Services                                                                                                  |
| Select OK to temporarily store changes. Make your changes permanent by selecting 'Apply Changes' on the General page. |
| Settings DNS NTP Traffic Shaping QoS                                                                                  |
|                                                                                                    |
| Refresh DNS   DNS server IP address     Add     Delete     Delete     Delete                                          |
| Server                                                                                                    |
| Enable DNS server     DNS configuration     Enable customization     Administer custom files                          |

#### Figure 17: Enabling the DNS Server

- 3. Click OK and then click on Apply changes.
- 4. Navigate to System > License.
- 5. On Advanced Locking ID, click on Refresh to generate the ALI.

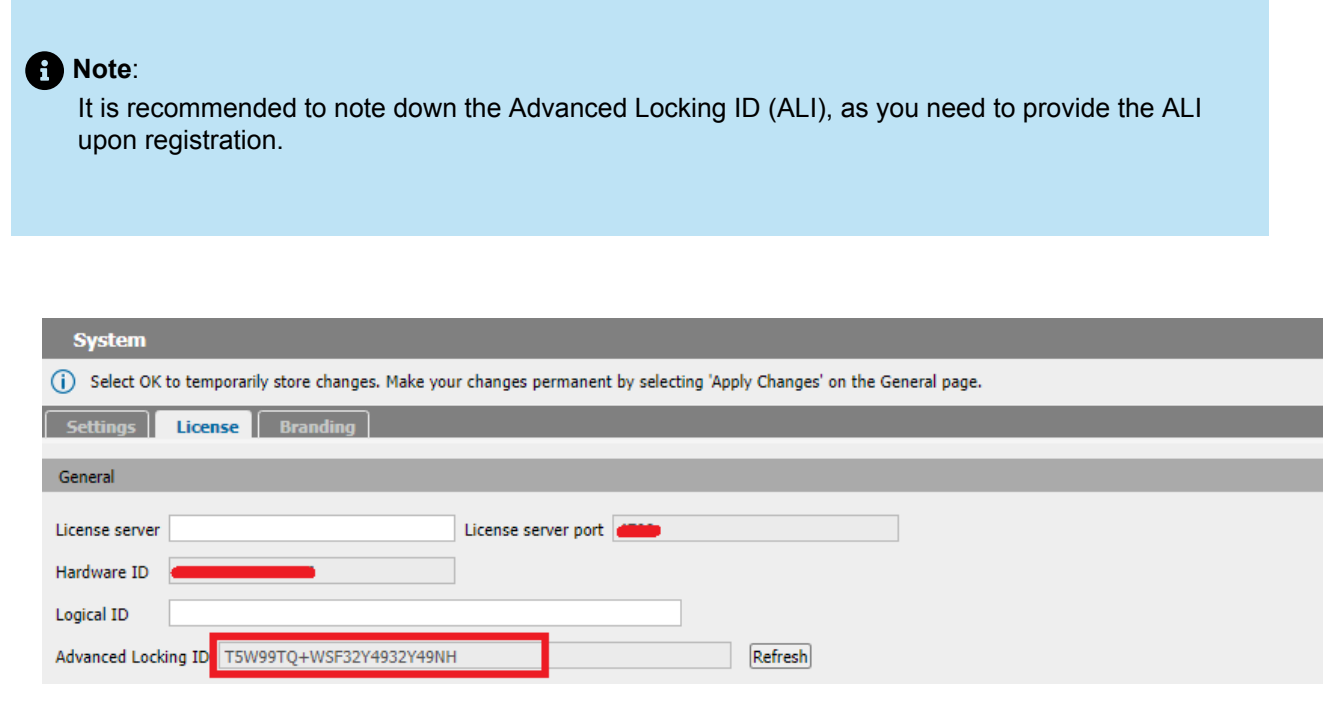

#### Figure 18: Generating ALI

6. Register your purchased license and SWA parts against your OpenScape SBC locking ID within MiAccess under Licenses & Services.

You will receive the license file to upload for the OpenScape SBC installation. You can also use the application to register add-on licenses, replace locking IDs, and request SWA renewal quotes.

#### Procedure

To verify the licenses:

1. In SBC management portal, navigate to the **System > License** tab in the navigation tree under **Administration**.

The System window pops up.

- 2. Under License Information, do the following:
  - a. Under Stand alone license file, click Choose file to select the following standalone licenses if the license is not obtained from the license server (CMP):
    - OpenScape SBC Base License
    - Redundancy (if there is an SBC cluster)
    - SBC sessions
    - SBC Microsoft Direct Routing
  - **b.** Click **Upload** to upload the licenses.

#### **Configuring OpenScape Session Border Controller**

- 3. Ensure that the following licenses are displayed:
  - OSS Base
  - Redundancy

#### A Note:

The **Redundancy** license type is optional and applies only to cluster OpenScape SBC.

- SBC Sessions
- Registered Lines
- SBC MS Direct Routing
- MS SBA (Optional)

#### A Note:

After installation, the default license is valid 29 days. It is recommended to raise an official license request with the ALI which is generated in the Prerequisite on page 32.

| License type          | License configured | Licenses usage (peak) | Days till license expires |   |
|-----------------------|--------------------|-----------------------|---------------------------|---|
| OSS Base              | 1                  | 1                     | 178 days                  | ^ |
| Redundancy            | 1                  | 0                     | 7 days                    |   |
| SBC sessions          | 100                | 6                     | 178 days                  |   |
| Registered Lines      | 1                  | 0                     | 178 days                  |   |
| SBC MS Direct Routing | 1                  | 1                     | 178 days                  |   |

Figure 19: SBC License

#### A Note:

In this OpenScape SBC configuration, the SBC needs a V11 license with one *SBC MS Direct Routing* license to enable Microsoft Teams direct routing configuration. To configure direct routing, see Configuring Direct Routing on page 64.

### 6.2 Configuring Network/Net Services

This section describes the network and net services configuration for single-arm and multiple-arm deployment. You need to create two access connections:

- One is for communication with the MiVB subnet (access to MiVB).
- A second one for communication with Internet (access Microsoft Teams).

For more information, refer to Deployment Scenarios on page 4.

- 1. Log in to the SBC local management portal using the local administrative username and password (see Appendix B: Default User Name and Password on page 73).
- 2. Navigate to the Network/Net Services > Settings tab in the navigation tree under Administration.

The Network/Net Services window pops up.

3. Under the Physical Network Interface area, configure the following depending on the deployment:

#### a. Single-arm deployment

i. Check the Single armed checkbox.

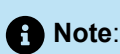

When Single armed is enabled, only the **eth0** interface is enabled. Ensure that both **Single armed** and **eth0** options are enabled.

#### b. Multi-arm deployment

- i. Ensure that the following options are Enabled:
  - a) eth0
  - b) eth1
  - c) eth2

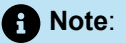

- eth0: This is the network card used for cluster and web interface.
- eth1: This is the network card used for communication with external firewall (and MS Teams).
- eth2: This is the network card used for communication with MiVoice Business.

#### **Configuring OpenScape Session Border Controller**

4. Optionally, under Interface Configuration > Core realm configuration:

#### a. Single-arm deployment:

- i. The Core realm configuration for eth0 is completed during the installation. Ensure that for the Main-Core-Ipv4:
  - a) The interface is set to eth0.
  - b) Both the IP address and Subnet mask match the values configured during installation.
  - c) Ensure that SIP-UDP, SIP-TCP and SIP-TLS values are set to 0.
- b. Multi-arm deployment:
  - i. The Core realm configuration for the interface (i.e. eth1) is completed during the installation. Ensure that:
    - a) The interface matches the value configured during installation.
    - b) Both the IP address and Subnet mask match the values configured during installation.
    - c) Ensure that SIP-UDP, SIP-TCP and SIP-TLS values are set to 0.
- 5. Under Access and Admin realm configuration, click Add to create an entry for communication to Internet (accessing Microsoft Teams).
- **6.** Configure the following:

| Settings   | Action                                                                                                    |
|------------|----------------------------------------------------------------------------------------------------|
| Туре       | From the drop-down menu, select from the following options:                                               |
|            | Single-arm deployment:                                                                                    |
|            | <ul> <li>For Internet access, select SA Main IPv4</li> <li>For MiVB access, select Non-VLAN IP</li> </ul> |
|            | Multi-arm deployment:                                                                                     |
|            | <ul> <li>Main IPv4 (for eth1)</li> <li>Non-VLAN IP (for eth2 and so on)</li> </ul>                        |
| Network ID | Enter a unique name for the network ID. For example, Main-Access-IPv4.                                    |

| Settings    | Action                                                                                                    |
|-------------|----------------------------------------------------------------------------------------------------|
| Interface   | <b>Single-arm deployment</b> : Leave the default setting (eth0).                                                                                                    |
|             | <b>Multi-arm deployment</b> : Select the network interface. For example, eth1.                                                                                                    |
| IP address  | For accessing Microsoft Teams, enter the Access<br>IP of the SBC located in the same subnet with<br>the firewall.                                                                                                    |
|             | Note:<br>See note in step 6 for configuring this<br>setting for MiVoice Business.                                                                                                    |
|             |                                                                                                    |
| Subnet mask | Enter the Subnet mask ID.                                                                                                    |
| Signaling   | Ensure that this checkbox is selected.                                                                                                    |
| Media       | Ensure that this checkbox is selected.                                                                                                    |
| SIP-UDP     | Enter the SIP UDP Port information.                                                                                                    |
| SIP TCP     | Enter the SIP TCP port information.                                                                                                    |
| SIP TLS     | Enter the SIP TLS port information.                                                                                                    |
|             | • Note:<br>When configuring the SIP TLS for MiVB,<br>ensure that it matches the corresponding<br>value configured in the MiVB network<br>elements. For example, enter 5061 for both<br>the TLS port configuration in MiVB and the<br>corresponding SBC setting. |

| Settings | Action                                                                                         |
|----------|------------------------------------------------------------------------------------------------|
| SIP MTLS | Enter 5061. The SIP-MTLS port is used for communication with MS Teams (Mutual authentication). |

7. Repeat step 5 to add the MiVoice Business network interfaces.

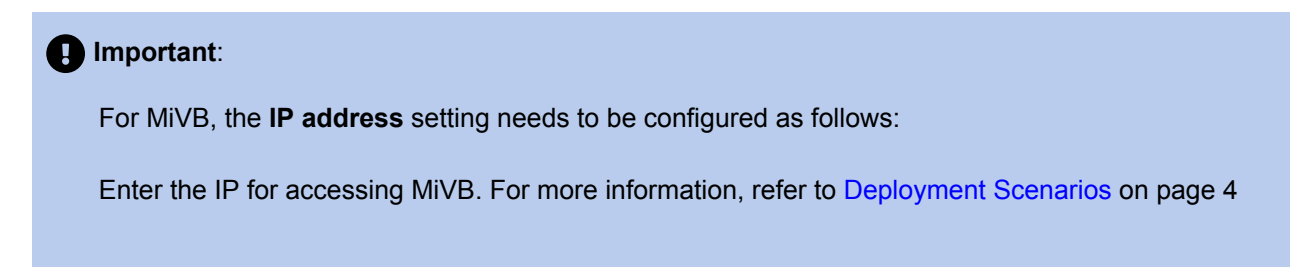

8. Under Realm Profile, click Add.Configure the following:

| Settings             | Action                                                                                                    |
|----------------------|----------------------------------------------------------------------------------------------------|
| Realm Profile        | Enter the realm profile for the configuration. For example, Main IPv4.                                                                                              |
|                      | • Note:<br>Ensure that the Realm profile ID matches<br>the network ID you provided in the Type<br>field under Access and Admin realm<br>configuration in step 5.    |
|                      |                                                                                                    |
| Realm                | Select access                                                                                                    |
| Signaling network ID | Select the appropriate signaling network ID that you created previously under <b>Access and Admin realm configuration</b> in step 5. For example, Main-Access-IPv4. |
| Media network ID     | Select the appropriate media network ID that you created previously under <b>Access and Admin realm configuration</b> in step 5. For example, MivVB.                |

9. Repeat step 7 to add the realm profile for MiVoice Business.

10. Under Routing, enter the default gateway IP address in the Default gateway address field.

**11.** Optionally, to create a route to a destination other than the default gateway, then you must create a new routing rule. To do so, under **Routing configuration**, click **Add**. Configure the following:

| Settings    | Action                                                          |
|-------------|-----------------------------------------------------------------|
| Destination | Enter the Destination IP address.                               |
| Gateway     | Enter the Gateway IP address.                                   |
| Netmask     | Enter the network mask ID.                                      |
| Interface   | Select the interface that will be used to route the IP packets. |

**12.** Optionally, to enable redundancy, select the **Enable redundancy** checkbox.

#### Note:

For more information, refer to the OpenScape SBC V11 Configuration Guide.

#### 13. If you have selected the Enable redundancy checkbox:

- a. Enter the default gateway IP address in the Core link connectivity check IP address field.
- b. Check the Enforce call context mirroring based on LAN MTU size checkbox.
- 14. Click OK.
- **15.** Click **Apply Changes** to apply this configuration.

### 6.3 Configuring the Network/Net Services DNS Server

The DNS server should include the IP addresses of the DNS servers for Access subnet (if needed). To do so:

- 1. In the SBC local management portal, navigate to **Network/Net Services** > **DNS** tab in the navigation tree under **Administration**.
- 2. In the DNS server IP address under the Client area, enter the DNS server of the firewall network and click Add.

Note:

You can add up to 3 DNS servers.

- 3. Click **OK** to save the configuration.
- 4. Click Apply Changes.

### 6.4 Configuring Certificates

Certificate configuration is mandatory for ensuring successful communication between the OpenScape Session Border Controller and Microsoft Teams.

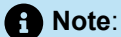

Ensure that all the OpenScape SBC certificates are in .pem format before uploading them to the system. The certificates used for communication with Microsoft Teams must be signed by a Certificate Authority (CA) that is part of the Microsoft trusted root certificate program.

Create certificate profiles in OpenScape SBC for the following scenarios:

 Certificates used for communication with Microsoft Teams should be generated and uploaded to OpenScape SBC for TLS communication with Microsoft Teams using port 5061. This profile must be mapped to the OpenScape SBC certificates.

#### Prerequisites

Perform the following procedure if the third party is CA:

- 1. Generate the Certificate Signing Requests (CSR).
- 2. Get the certificates from third party authority.
- Import the certificates to OpenScape SBC. To import the certificates, see Importing OpenScape SBC Certificates on page 42.

B Note:

The SBC FQDN name must be resolvable and configured in a DNS server. In this case, the Certificate Signing Request (CSR) provided by the SBC should include this FQDN as a Common or Alternative Name.

Document Version 1.0

#### Importing OpenScape SBC Certificates

To import the OpenScape SBC certificates:

1. In the SBC management portal, navigate to the **Security > General** tab in the navigation tree under **Administration**.

The **Security** window pops up.

2. Click Certificate management.

The Certificate Management window pops up.

- 3. Scroll down to locate the **Certificates Upload** area and configure the following:
  - a. Under CA certificates, click Choose File, select the CA certificate file, click Open, and then click Upload to upload the CA certificate file.
  - **b.** Under **X.509 certificates**, click **Choose File**, select the X.509 server certificate file, click **Open**, and then click **Upload** to upload the certificate file.
  - c. Under Key files, click Choose File, select the private key file, click Open, and then click Upload to upload the private key certificate file.
- 4. Scroll up to locate the **Certificate Profiles** area and click **Add** to configure the certificate profile.
- 5. In the **Certificate Profile** window that opens, configure certificate profile for **Microsoft Teams**.

| Field                         | Action                                                                           |
|-------------------------------|----------------------------------------------------------------------------------|
| Certificate profile name      | Enter a certificate profile name, such as <b>Teams_Cert_Profile</b> .            |
| Certificate service           | Select <b>SIP-TLS</b> from the drop-down list.                                   |
| Local server certificate file | Select the <b>X.509 Certificate</b> that you uploaded in step 3.                 |
| Local CA file                 | Add the CA file with the root CA certificate that signed the local certificates. |
| Local key file                | From the drop-down menu, select the local key file containing the private key.   |

a. Under Certificate Profile configuration do the following:

| Field                 | Action                                                                                                    |
|-----------------------|----------------------------------------------------------------------------------------------------|
| EC param              | Enter the appropriate value.                                                                                                    |
|                       | This parameter is used to allow the configuration of the Elliptical Curve, which is utilized with ECDH and ECDHE cipher suites. |
| Attach to Config file | Ensure that this option is NOT checked.                                                                                         |

- b. Under Renegotiation, if checked, uncheck the Enforce TLS session renegotiation option.
- c. Under TLS version, from the Minimum TLS version drop-down menu, select TLS V1.2.
- d. Under Cipher Suites, configure the following:
  - i. From the Perfect Forward Secrecy drop-down menu, select Preferred PFS.
  - ii. From the Encryption drop-down menu, select Preferred AES-128.
  - iii. From the Mode of Operation drop-down menu, select Preferred GCM.
- 6. Click OK.
- 7. In the **Certificate Management** page that opens, click **OK** and then click **Apply Changes** to save the certificate configuration.

### 6.5 Configuring the External Firewall

Setting up permissions to manage and control network traffic is the initial step in creating firewall rules. This chapter describes the network ports that need to be configured on the external firewall to ensure security and proper functioning of the system.

Depending on the system deployment (single-arm or multi-arm), note the prerequisites for the configuration steps. For more information, refer to Deployment Scenarios on page 4.

To configure the external firewall settings, follow the External Firewall Settings configuration on page 44 instructions.

#### Prerequisite (Single-arm deployment)

Proper configuration is required in the Firewall prior configuring the external firewall settings for single-arm deployment.

#### Important:

The following high-level steps should be performed with the support of the IT team:

- 1. Add a network interface in your firewall for accessing the local network.
- 2. Create a new DMZ LAN interface, to access the network where MiVB is located.
- **3.** Configure network equipment to route the traffic between new DMZ LAN interface and the local network (MiVB).
- Allow traffic between the DMZ LAN interface and the local network, and vice versa.
- 5. Create firewall rules to allow traffic between MiVB SBC and vice versa for the TLS port assigned (i.e., 5061) and the RTP port range. The TLS ports depends on the configuration of SIP ports used by MiVoice Business (see MiVoice Business Remote Endpoint configuration on page 54). RTP ports depends on configuration of RTP ranges (see Configuring Port and Signaling Settings on page 60). The default ports are 20000-49999.
- 6. Allow TCP/UDP traffic between Microsoft Teams servers (sip.pstnhub.microsoft.com, sip2.pstnhub.microsoft.com and sip3.pstnhub.microsoft.com) and the WAN interface of DMZ and SBC. The TCP ports depend on configuration of SIP ports used by Microsoft Teams (usually 5061) (see Microsoft Teams Remote Endpoints configuration on page 56) and by access realm SIP ports of SBC (see Configuring Network/Net Services on page 36). The RTP ports depend on the configuration of RTP ranges; (see Configuring Port and Signaling Settings on page 60). The default ports are 20000-49999. The range can be reduced to minimize the number of ports to be opened. The range of RTP ports must be wide enough to allow the maximal expected simultaneous calls.

#### Prerequisite (Multi-arm deployment)

#### Important:

The following high-level steps should be performed with the support of the IT team:

- Allow TCP/UDP traffic between Microsoft Teams servers (sip.pstnhub.microsoft.com, sip2.pstnhub.microsoft.com and sip3.pstnhub.microsoft.com) and the WAN interface of DMZ and SBC. The TCP ports depend on the configuration of SIP ports used by Microsoft Teams, which usually is 5061 (please refer to Microsoft Teams Remote Endpoints configuration on page 56) and by access realm SIP ports of Session Border Controller (see Configuring Network/Net Services on page 36).
- 2. The RTP ports depend on the configuration of RTP ranges (see Configuring Port and Signaling Settings on page 60). The default ports are 20000-499999. The range can be reduced to minimize the number of ports to be opened. The range of RTP ports must be wide enough to allow the maximal expected simultaneous calls.

### 6.5.1 External Firewall Settings configuration

This section describes how to configure the external firewall settings based on your system deployment. For more information, refer to Deployment Scenarios. In a **single-arm** deployment, you need to configure external firewall settings for each of the following:

- MiVoice Business
- Main, that is, Internet access (Microsoft Teams)

This means you will need to create two entries in the Firewall Settings list.

In a **multi-arm** deployment, you need to configure external firewall settings only for Main, that is, Internet access (Microsoft Teams).

To configure the external firewall settings:

1. In the SBC local management portal, navigate to **Security** > **Firewall** in the navigation tree under **Administration**.

The Security window pops up.

2. Click Add.

The Firewall Configuration window pops up.

**3.** From the **Network ID** drop-down menu, select **the Network ID** for which you are configuring the Firewall configuration entry.

For example, if you are configuring the Main network, select Main. Otherwise, select MiVB.

4. Check the Enable IP masquerading checkbox.

This checkbox allows you to enable IP masquerading. With IP masquerading, LAN addresses are masked when they interact with the WAN, effectively hiding the entire internal address space so that it appears as a single IP address within another, often public, address space.

- 5. Check the Enable port forwarding checkbox.
- 6. Under Incoming networks connections:
  - a. For single-arm configuration, select Allow for the following services:
    - SNMP

#### Note:

Allow the SNMP incoming network connection only if are configuring the Main Network ID. For the MiVoice Business configuration, block it.

- HTTPS
- SSH
- ICMP
- SIP
- TLS
- RTP/sRTP

Document Version 1.0

### Note: These settings affect new incoming connections (Devices under SBC trying to access WAN service).

b. For multiple-arm configuration, select Allow for the following services:

- ICMP
- SIP
- TLS
- RTP/sRTP

7. Under the External Firewall area, check the External Firewall checkbox.

8. In the Firewall external IP field, enter the external firewall IP address.

#### Important:

For the MiVoice Business configuration, the firewall's external IP must match the corresponding IP configured in MiVoice Business (IP of firewall's LAN interface). In the main configuration, the firewall's external IP is the public IP address of the firewall.

9. Click OK.

### 6.6 Enabling Codec Support for Transcoding

You might need to enable Codec support for transcoding if there is a different Codec selection between MiVoice Business and Microsoft Teams.

To enable Codec support for transcoding:

1. In the SBC local management portal, navigate to **Features** in the navigation tree under Administration.

- 2. Select the Enable Codec Support for Transcoding check box on the page that opens.
- 3. Click Configure.

Clicking on the **Configure** option launches the Codecs window where various checkboxes for codecs, such as OPUS, can be enabled or disabled.

- Under the Enable column, select the checkboxes for the Codecs required in your system for transcoding. For example:
  - G711A 8 kHz 64 kbps
  - G711U 8 kHz 64 kbps
  - G722 8 kHz 64 kbps
  - G729 8 kHz 8 kbps
  - OPUS 48 kHz Variable

#### Note:

The above codes are for illustration purposes only.

- 5. Click OK.
- 6. Click OK to save the configuration.
- 7. Click Apply Changes in the main window to confirm the changes to the OpenScape SBC appliance.

### 6.7 Configuring Media Profiles

You need to enable the default media profile and create a media profile for each of the following:

- Microsoft Teams
- MiVoice Business

Note:

This configuration applies to both single-arm and multi-arm deployments. For more information, refer to Deployment Considerations.

To configure the media profiles:

- 1. In the SBC local management portal, navigate to VoIP > Media in the navigation tree under Administration.
- 2. Under Media Profiles, click Add.

The Media Profiles window pops up.

3. To enable the Default Media Profile, configure the following:

| Field          | Action                                                                                |
|----------------|---------------------------------------------------------------------------------------|
| Name           | Enter a Media Profile name. For example, default.                                     |
| Media protocol | Select <b>RTP only</b> from the drop-down list.                                       |
| Support ICE    | Check the <b>Support ICE</b> checkbox.<br>Select <b>Full</b> from the drop-down list. |

| Field                     | Action                                                                                                    |
|---------------------------|----------------------------------------------------------------------------------------------------|
| RTP/RCP Multiple in offer | Select the <b>RTP/RCP Multiplex in offer</b> checkbox.                                                                                                    |
| SRTP configuration        | Select SDES Both.                                                                                                    |
| RTCP configuration        | <ul> <li>Do the following:</li> <li>a. In the RTCP Mode field, ensure that the default option Bypass is selected from the drop-down list.</li> <li>b. In the RTCP generation timeout field, enter the time (in seconds) that the media application must wait for an RTCP on the same direction before it starts generating them.</li> </ul> |
| Codec configuration       | Select the Allow unconfigured codecs option.                                                                                                    |
| Codec                     | Select <b>G711A 8kHz - 64 kbps</b> (for Europe) or <b>G711U 8kHz - 64 kbps</b> (for US-NA) <sup>1</sup> from the drop-down list and click <b>Add</b> to add it to the bottom of the list of codecs for this media profile.                                                                                                    |

#### 4. Click OK.

5. To enable Microsoft Teams Media Profile, under Media Profiles, click Add and do the following:

#### A Note:

If Media Bypass is OFF in Microsoft Teams Configuration, you must enable Support ICE with Full. If it is ON, then select Support ICE with Lite. This ensures optimal configuration for your system without any unnecessary complications.

| Field | Description                                     |
|-------|-------------------------------------------------|
| Name  | Enter a Media Profile name. For example, Teams. |

<sup>&</sup>lt;sup>1</sup> Codecs must be adjusted according to the region where the SBC is installed.

| Field                       | Description                                                                                                    |
|-----------------------------|----------------------------------------------------------------------------------------------------|
| Media protocol              | Select SRTP only from the drop-down list.                                                                                                    |
| Support ICE                 | Check the Support ICE checkbox.                                                                                                    |
|                             | <ul> <li>The configuration of this option depends on the deployment:</li> <li>In a single-arm or a multi-arm (Firewall NAT mode) deployment, select FULL from the drop-down list.</li> <li>In a multiple-arm (Firewall Bridged mode) deployment, select LITE from the drop-down list.</li> </ul>                                            |
|                             | • Note:<br>For more information on the deployment<br>scenarios, refer to Deployment Scenarios<br>on page 4.                                                                                                    |
| RTP/RTCP Multiplex in offer | Select the <b>RTP/RTCP Multiplex in offer</b> checkbox.                                                                                                    |
| SRTP configuration          | In the SRTP crypto context negotiation field, select the SDES checkbox and select SDES AES-128 only from the drop-down list.                                                                                                    |
| RTCP configuration          | <ul> <li>Do the following:</li> <li>a. In the RTCP Mode field, ensure that the default option Bypass is selected from the drop-down list.</li> <li>b. In the RTCP generation timeout field, enter the time (in seconds) that the media application must wait for an RTCP on the same direction before it starts generating them.</li> </ul> |

| Field | Description                                                                                                    |
|-------|----------------------------------------------------------------------------------------------------|
| Codec | Select <b>G711A 8kHz - 64 kbps</b> (for Europe) or<br><b>G711U 8kHz - 64 kbps</b> (for US-NA), <b>G729 8</b><br><b>kHz - 8 kbps</b> , and <b>G722 8 kHz - 64 kbps</b> from<br>the drop-down list and click <b>Add</b> to add it to the<br>bottom of the list of codecs for this media profile. |

#### 6. Click OK.

7. To enable the **MiVoice Business Media Profile**, under Media Profiles, click **Add** and configure the following:

| Field                       | Description                                                                                                    |
|-----------------------------|----------------------------------------------------------------------------------------------------|
| Name                        | Enter a Media Profile name. For example, MiVB.                                                                                                    |
| Media protocol              | Select <b>SRTP only</b> from the drop-down list.                                                                                                    |
| Support ICE                 | Check the <b>Support ICE</b> checkbox.                                                                                                    |
|                             | Select <b>Full</b> from the drop-down list.                                                                                                    |
| RTP/RTCP Multiplex in offer | Select the <b>RTP/RTCP Multiplex in offer</b> checkbox.                                                                                                    |
| SRTP configuration          | In the SRTP crypto context negotiation<br>field,select the SDES checkbox and select SDES<br>Both from the drop-down list.                                                                                                    |
| RTCP configuration          | Do the following:                                                                                                    |
|                             | <ul> <li>a. In the RTCP Mode field, ensure that the default option Bypass is selected from the drop-down list.</li> <li>b. In the RTCP generation timeout field, enter the time (in seconds) that the media application must wait for an RTCP on the same direction before it starts generating them.</li> </ul> |
| Codec configuration         | Enable the <b>Allow unconfigured codecs</b> option.                                                                                                    |

8. Click OK.

- 9. Under Cloud Support, select the Support OpenScape Cloud checkbox to remove the core IP from the list of ICE candidates. This is because the core IP address is not accessible from access, resulting in connectivity checks failure.
- **10.** Click **OK** to save the configuration.
- 11. Click Apply Changes in the main window to confirm the changes to the OpenScape SBC appliance.

### 6.8 Configuring Remote Endpoints

An endpoint refers to a remote computing device engaged in bidirectional communication with a connected network. In both single-arm and multi-arm deployment scenarios, you need to first create SIP Service Provider Profiles (SSPs) and then proceed with setting up the remote endpoints configuration settings.

Specifically, you need to follow the instructions provided in the chapters mentioned below, in the specified order:

#### **Create SIP Service Provider Profiles (SSPs)**

- 1. Create one SIP Service Provider Profile for MiVoice Business:MiVoice Business SIP Service Provider Profile configuration on page 52
- 2. Create one SIP Service Provider Profile for Microsoft Teams: Microsoft Teams SIP Service Provider Profile configuration on page 53

#### **Configure Remote endpoints settings**

- 1. Create one MiVoiceBusiness remote endpoint: MiVoice Business Remote Endpoint configuration on page 54
- Configure three remote endpoints for the Microsoft Teams main access interface: Microsoft Teams Remote Endpoints configuration on page 56

#### Note:

Microsoft Teams provides three remote endpoints, and you can configure one or more depending on your needs. In this scenario, for redundancy, it is recommended to configure all three available remote endpoints.

#### Prerequisite

- 1. You must select the **Standalone with internal SIP Stack** option from the **Comm System Type** dropdown menu, under VoIP > SIP Server Settings.
- 2. To avoid network delays, you have ensured that the value in the SSP OPTIONS timeout (ms) field under Timers and Thresholds is 5000.

For more information, refer to Configuring SIP Server settings on page 58.

# 6.8.1 MiVoice Business SIP Service Provider Profile configuration

The following configuration must be applied to the MiVB Remote Endpoint Profile to handle both Microsoft Teams -> MIVB calls as well as Microsoft Teams -> PSTN Calls.

1. In the SBC local management portal, navigate to Features in the navigation tree under Administration.

The Features window pops up. The features are displayed under the Features configuration area.

- 2. Check the Enable Remote Endpoints checkbox.
- 3. Click **Configure** next to the Enable Remote Endpoints checkbox.

The **Remote endpoints** window pops up.

4. Under the SIP Service Provider Profile area, click Add.

The SIP Service Provider Profiles window pops up.

- 5. In the Name field, enter MIVB.
- 6. Under SIP Privacy, from the Privacy Support drop-down menu, select Full.
- 7. Under SIP User Agent, in the SIP User Agent towards SSP field, select Passthru from the drop-down list.
- 8. Under Outgoing SIP manipulation, click Manipulation.

The SIP SP Manipulation window pops up.

- a. Click Add.
- b. In the Matching digits field, enter +1.
- c. In the Min/Max Length field, enter 5/14.
- d. In the Number of digits to delete field, enter 2.
- e. From the Call-type drop-down menu, select SIP-Provider.

This single entry will handle both Microsoft Teams > MiVB extensions (4-digits) and Microsoft Teams > PSTN calls. Since MS Teams inserts a "+1" on outgoing calls, this rule will intercept calls going to MiVB that fit the pattern of "+1" plus anywhere from 4 to 12 digits. Additionally, it will strip the first two digits ("+1") before sending to MiVB.

#### Note:

The Max Length can be adjusted accordingly in countries with longer telephone numbers or to accommodate international dialing.

Examples:

- Microsoft Teams user dials "2077". Microsoft Teams sends "+12077" to OSSBC, which removes first two digits and passes "2077" to MiVB, which rings extension 2077.
- Microsoft Teams user dials "918007221301". Microsoft Teams sends "+1918007221301". OSSBC removes first two digits and passes "918007221301" to MiVB, which routes the call via ARS to the PSTN.
- f. Click OK to save the settings. You are directed back to the SIP Service Provider Profile window.
- 9. Under Incoming SIP Manipulation, in the Calling Party Number field, select From header user and display name part from the drop-down list.
- 10. Under TLS, in the TLS Signaling field, select Pass-Thru from the drop-down list.
- **11.** Click **OK** to save the configuration.
- 12. Click OK.
- 13. Click Apply Changes in the main window to confirm the changes to the OpenScape SBC appliance.

## 6.8.2 Microsoft Teams SIP Service Provider Profile configuration

Follow the steps below to configure the Microsoft Teams SIP Service Provider Profile settings.

1. In the SBC local management portal, navigate to **Features** in the navigation tree under **Administration**.

The Features window pops up. The features are displayed under the Features configuration area.

- 2. Check the Enable Remote Endpoints checkbox.
- 3. Click Configure next to the Enable Remote Endpoints checkbox.

The **Remote endpoints** window pops up.

4. Under the SIP Service Provider Profiles area, click Add.

The SIP Service Provider Profile window pops up.

- 5. Locate the General area.
- 6. In the Name field, enter Teams.
- 7. From the Default SSP Profile drop-down menu, select MSTeams.
- 8. Locate the SIP Privacy area. From the Privacy Support drop-down menu, select Full.
- 9. Under the SIP Service Address area, check the Use SIP Address for identifying header checkbox.

- **10.** Check the following checkboxes:
  - Use SIP Service Address in From header
  - Use SIP Service Address in P-Asserted-Identity header
  - Use SIP Service Address in Diversion header
  - Use SIP Service Address in Contact header
  - Use SIP Service Address in Via header
- **11.** In the **SIP service address** field, enter the FQDN address identifying the network domain for Microsoft Teams.

Note:

The FQDN address you add here must be the same that you add in Microsoft teams. For more information, see Configuring Direct Routing.

- 12. Locate the SIP User Agent area. From the SIP User Agent towards SSP drop-down menu, select Passthru.
- 13. Under Flags, select the following checkboxes:
  - Do not send Invite without SDP
  - Preserve To and From headers per RFC2543
  - Send Contact header in OPTIONS
  - Avoid sending 183 messages
  - Avoid sending 180 message (for 60s)
- 14. Under TLS, from the TLS Signaling drop-down menu, select Transport=tls.
- 15. Under SIP Connect, select the Send user=phone in SIP URI checkbox.
- **16.** Click **OK** to save the configuration.
- 17. Click OK.
- 18. Click Apply Changes in the main window to confirm the changes to the OpenScape SBC appliance.

### 6.8.3 MiVoice Business Remote Endpoint configuration

Follow the steps below to configure a MiVoice Business remote endpoint.

Prerequisite: You have created a MiVoiceBusiness SIP Provider Profile.

1. In the SBC local management portal, navigate to Features in the navigation tree under Administration.

The Features window pops up.

- 2. Check the Enable Remote Endpoints checkbox.
- 3. Click Configure next to the Enable Remote Endpoints checkbox .

The Remote Endpoints window pops up.

- 4. Scroll down to locate the Remote endpoint configuration area.
- 5. Click Add.

The Remote Endpoint configuration window pops up.

#### **Configuring OpenScape Session Border Controller**

6. Under the Remote Endpoint Settings area, configure the following:

| Menu item            | Action                                                                                        |
|----------------------|-----------------------------------------------------------------------------------------------|
| Name                 | Enter a unique name for the MiVoice Business remote endpoint.                                 |
|                      | For a MiVB remote endpoint configuration, enter a name such as MiVB.                          |
| Туре                 | From the drop-down list, select <b>SSP</b> .                                                  |
| Profile              | From the drop-down list, select the MiVoice<br>Business profile. For example, MiVB.           |
| Access realm profile | From the drop-down list, select the MiVoice Business access realm profile. For example, MiVB. |
| Core realm profile   | <ul><li>From the drop-down list, select:</li><li>Main-Core-Realm – ipv4.</li></ul>            |

7. Under the SSP OPTIONS area, select the Enable SSP connectivity check checkbox and in the OPTIONS interval (sec) field, enter 60.

#### Note:

This option is displayed only after configuring the Prerequisite.

- 8. Under the Remote Location Information area, from the Signaling address type drop-down list, select IP address or FQDN.
- 9. Under the Remote Location domain list area, click Add.

The Remote Location Domain window pops up.

• Under General, configure the following:

| Menu item  | Action                                                     | Notes                                                                                                    |
|------------|------------------------------------------------------------|----------------------------------------------------------------------------------------------------|
| Remote URL | Enter the URL of the remote endpoint for MiVoice Business. | The URL can be entered as IP<br>address (IPv4/IPv6), as domain<br>(FQDN or domain name) or as<br>Logical-Endpoint-ID. |

| Menu item        | Action                                                                                                    | Notes |
|------------------|----------------------------------------------------------------------------------------------------|-------|
| Remote port      | Enter the remote port for communication between MiVB and Microsoft Teams.                                                                                                    |       |
| Remote transport | From the drop-down list, select<br>the information you provided<br>in the SIP Peer Transport<br>field in the Network Elements<br>form from within the MiVoice<br>Business system. |       |

10. Under Media Configuration, from the Media profile drop-down, select the media profile for the MiVB.11. Click OK.

You are directed back to the **Remote endpoint configuration** window.

- **12.** Under **Remote Location Identification/Routing**, do the following:
  - In the Core realm port field, enter a port value within the system-wide static port range. Ensure that both the Core Realm IP address and Core Realm Port are unique for each remote endpoint. For example, 50015.
  - In the **Incoming Routing Prefix** field, you must enter the incoming route prefix to route calls to Microsoft Teams. For example, +30214 or 4444.
- 13. Click Add.
- 14. Click OK.
- **15.** Click **Apply Changes** in the main window to confirm the changes to the OpenScape SBC appliance.

### 6.8.4 Microsoft Teams Remote Endpoints configuration

Follow the steps below to configure three Microsoft Teams remote endpoints.

Prerequisite: You have created a Microsoft Teams SIP Provider Profile.

- 1. In the SBC local management portal, navigate to **Features** in the navigation tree under **Administration**.
  - The Features window appears with the list of features under the Features configuration tab.
- 2. Check the Enable Remote Endpoints checkbox.
- 3. Click Configure.

The Remote Endpoints window pops up.

- 4. Scroll down to locate the Remote endpoint configuration area.
- 5. Click Add.

The **Remote Endpoint configuration** window pops up.

Document Version 1.0

#### **Configuring OpenScape Session Border Controller**

6. Under the Remote Endpoint Settings area, configure the following:

| Menu item            | Action                                                                           |
|----------------------|----------------------------------------------------------------------------------|
| Name                 | Enter a unique name for the remote endpoint.<br>For example, Teams.              |
| Туре                 | From the drop-down list, select <b>SSP</b> .                                     |
| Profile              | From the drop-down list, select the Microsoft Teams profile. For example, Teams. |
| Access realm profile | From the drop-down list, select the                                              |
|                      | Main-access-Realm profile.                                                       |
| Core realm profile   | From the drop-down list, select <b>Main-Core-</b><br><b>Realm-ipv4</b> .         |

- 7. Under the SSP OPTIONS area, select the Enable SSP connectivity check checkbox.
- 8. In the OPTIONS interval (sec) field, enter 60.
- 9. Under the Remote Location Information area, from the Signaling address type drop-down list, select IP address or FQDN.
- 10. Under the Remote Location domain list area, click Add.

The Remote Location Domain window pops up.

11. Under General, do the following:

| Menu item        | Action                                                    | Notes                                                                                                    |
|------------------|-----------------------------------------------------------|----------------------------------------------------------------------------------------------------|
| Remote URL       | Enter the URL of the remote endpoint or domain.           | The URL can be entered as IP add<br>ress (IPv4/IPv6), as domain (FQD<br>N or domain name) or as Logical-<br>Endpoint-ID. |
| Remote port      | Enter the remote endpoint SIP port.<br>For example, 5061. |                                                                                                    |
| Remote transport | From the drop-down list, select <b>TLS</b> .              |                                                                                                    |

- 12. In the Remote Location Domain page that opens, under General, do the following:
  - In the Remote URL field, enter the URL of the remote endpoint or domain. The URL can be entered as IP address (IPv4/IPv6), as domain (FQDN or domain name) or as Logical-Endpoint-ID.
  - In the Remote port field, enter the endpoint's SIP port information as provided by the PSTN provider.
  - In the Remote transport field, select the remote transport protocol provided by the PSTN provider from the drop-down list.

13. Under TLS, do the following:

- From the TLS mode drop-down menu, select Mutual authentication.
- From the **Certificate profile** field, select the TLS certificate profile for teams. For example, Teams.
- Under Media Configuration, from the Media profile drop-down menu, select the media profile for Microsoft Teams. For example, Teams.
- **15.** Click **OK**.

You are directed back to Remote Endpoint configuration window.

- **16.** Under **Remote Location Identification/Routing**, in the **Core realm port** field, enter a port value within the system-wide static port range. Ensure that both the Core Realm IP address and CoreRealm Port are unique for each remote endpoint. For example, 51000.
- **17.** Click **OK**.
- 18. Click Apply Changes in the main window to confirm the changes to the OpenScape SBC appliance.

If needed, repeat steps 5-18 to add two more Microsoft Teams remote endpoints:

- sip.pstnhub.microsoft.com
- sip2.pstnhub.microsoft.com
- sip3.pstnhub.microsoft.com

### 6.9 Configuring SIP Server settings

When in **Standalone with Internal SIP Stack** mode, you must create a routing table to interconnect the remote endpoints configured in OpenScape SBC. It is required to configure a direct routing group for communication between MiVoice Business and Microsoft Teams.

To accomplish this, you must create one group for MiVoice Business and another for Microsoft Teams, and then relate them together.

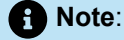

This configuration applies to both single-arm and multi-arm deployment scenarios. For more information, refer to Deployment Scenarios on page 4.

1. In the SBC local management portal, navigate to VoIP > SIP Server Settings in the navigation tree under Administration.

Document Version 1.0

2. From the Comm System Type drop-down menu, select Standalone with internal SIP Stack.

#### Important:

For the OpenScape SBC V11R0.6.0, when you select **Standalone with internal SIP stack**, you must set the SIP-TCP and SIP-TLS ports in the core realm configuration to **0**. For more information, refer to Configuring Network/Net Services on page 36.

- **3.** To avoid network delays, ensure that the value in the SSP OPTIONS timeout (ms) field under Timers and Thresholds is 5000.
- 4. Under Direct Routing Configuration, click Configure.

The Direct Routing window pops up.

- 5. Create the MiVoice Business Group:
  - a. In the Group name field, enter the group name for MiVoice Business. For example, MiVB.
  - b. Click Add group.

The group name you created is displayed in the Group selected field.

- c. From the Group for drop-down menu, select SSP.
- d. Locate the Endpoints for Group '[Group name]' area, as depicted in the following figure.

| ip settings            |                      |      | Routing t | able     |              | Delete routing |       |  |
|------------------------|----------------------|------|-----------|----------|--------------|----------------|-------|--|
| o name                 | Add gro              | up   |           |          | A group      | B group        |       |  |
| selected MiVB          | ✓ Delete g           | roup | 1         |          | MiVB         | Teams 🔺        |       |  |
| Crewn fan SSD          |                      |      |           |          |              |                |       |  |
| Group for SSP          | enapoints            |      |           |          |              |                |       |  |
| Relates to group Team  | ns 🗸                 |      |           |          |              |                |       |  |
|                        | Add to routing table |      |           |          |              |                |       |  |
|                        |                      |      |           |          |              |                |       |  |
|                        |                      |      |           |          |              | -              |       |  |
|                        |                      |      | 4         |          |              |                |       |  |
|                        |                      |      |           |          |              |                |       |  |
|                        |                      |      |           |          |              |                |       |  |
| points for group "MiVI | В"                   |      |           |          | Endpo        | ints MiVB      | ✓ Ad  |  |
| Endpoint               | IP address or FQDN   | Port | Transport | Priority | FQDN Routing |                | Regex |  |
| Lindpoint              |                      | 5060 | TCP       | 1        |              |                |       |  |

#### Figure 20: MiVoice Business Direct Routing Group

e. From the Endpoints drop-down on the right, select the MiVoice Business group, such as MiVB, and click Add.

- 6. Create the Microsoft Teams Group:
  - a. In the Group name field, enter the group name for Microsoft Teams. For example, Teams.
  - b. Click Add group.

The group name you created is displayed in the Group selected field.

- c. From the Group for drop-down menu, select MS Teams.
- d. Locate the Endpoints for Group '[Group name]' area.
- e. From the **Endpoints** drop-down menu on the right side, select the Microsoft Teams endpoint(s) created in Microsoft Teams Remote Endpoints configuration on page 56 and click **Add**.
- 7. Relate the MiVoice Business group to the Microsoft Teams group:
  - a. From the Group selected drop-down menu, select the MiVoice Business group, such as MiVB.
  - **b.** From the **Relates to Group** drop-down menu, select the Microsoft Teams group, such as **Teams**.
  - c. Click Add to routing table.

The endpoint is added to the Routing table.

**d.** Optional: To modify the details of a routing group, such as changing the priority or adding a regex, simply double-click on the entry under the **Routing table** you wish to modify.

The endpoint is added to the Routing table.

#### Note:

The following combinations of types are allowed to associate the groups:

- MS Teams with SSP, and vice-versa.
- Gateway with SSP, and vice-versa.

The Endpoints for the group <group name for the endpoint> are displayed automatically.

- 8. Click OK.
- 9. Click **OK** to save the configuration.
- **10.** Click **Apply Changes** in the main window to confirm the changes to the OpenScape SBC appliance.

### 6.10 Configuring Port and Signaling Settings

To configure the port and signaling settings, do the following:

1. In the SBC local management portal, navigate to VoIP > Port and Signaling Settings in the navigation tree under Administration.

Document Version 1.0

- 2. Under Port Range, do the following:
  - a. Under **Media independent RTP ports**, in the **Port min** and **Port max** fields enter the defined port range for RTP to allow both incoming and outgoing UDP traffic in the external firewall to Microsoft Teams.
  - b. Under the Subscribers dynamic SIP ports field, enter the Port min and Port max fields enter the SIP port range to be used as core port of remote endpoints. The valid value for Min and Max is between 50000 and 54999.

#### A Note:

Port range must not overlap with other ranges, such as dynamic SIP ports for subscribers.

- c. Under Signaling and Transport Settings, do the following:
  - i. In the **TCP connect timeout (sec)** field, enter the time in seconds before an outgoing attempt to connect will be stopped.
  - ii. In the **TCP send timeout (sec)** field, enter the time in seconds after a TCP connection will be closed if it is not available.
  - iii. In the **TCP connection lifetime (sec)** field, enter the lifetime in seconds for TCP connections, any TCP connection which is inactive for the lifetime will be automatically closed.
  - iv. In the **BFCP connection timer (min)** field, enter the duration timer for a BFCP connection that is established over TCP or TLS.

#### Note:

The value is entered in minutes. The range must be between 60 and 1440 minutes, with a default value of 720 minutes (12 hours).

v. Under Miscellaneous, select the SIP SSL single context checkbox to save SIP Server shared memory.

#### A Note:

Enabling this option allows the SIP Server's child processes to share the same SSL context.

- 3. Click **OK** to save the configuration.
- 4. Click Apply Changes in the main window to confirm the changes to the OpenScape SBC appliance.

#### Configuring OpenScape Session Border Controller

| VOIP              |                     |                    |                 |                                         |                              |     | 0          |
|-------------------|---------------------|--------------------|-----------------|-----------------------------------------|------------------------------|-----|------------|
| Select OK tr      | o temporarily store | changes. Make your | changes permane | ent by selecting 'Apply Changes' on the | General nane.                |     | <u> </u>   |
|                   | n and a second      | and Circulian Call |                 |                                         |                              |     |            |
| Sip Server Se     | ettings   Port      | and Signaling Sett | ings    Error   | Codes    Media    Qo's Monito           | ring                         |     |            |
| Port Range        |                     |                    |                 |                                         |                              |     | 0          |
| Media independe   | ent RTP ports       |                    |                 |                                         | _                            |     |            |
| Port min          | 10100               |                    | Port max        | 10199                                   | Time to live (sec)           | 180 |            |
| Enable Med        | lia Specific Ports  |                    |                 |                                         | _                            |     |            |
| Audio Port min    | 10000               |                    | Audio Port max  | 37499                                   |                              |     |            |
| Video Port min    | 37500               |                    | Video Port max  | 49999                                   |                              |     |            |
| Subscribers dyna  | amic SIP ports      |                    |                 |                                         |                              |     |            |
| Port min          | 20500               |                    | Port max        | 20999                                   |                              |     |            |
| Remote Endpoin    | ts Static SIP Ports |                    |                 |                                         |                              |     |            |
| Port min          | 50000               |                    | Port max        | 54999                                   | Number of reserved SIP ports | 0   |            |
| TCP/BFCP ports    |                     |                    |                 |                                         |                              |     |            |
| Port min          | 10000               |                    | Port max        | 14999                                   |                              |     |            |
| Signaling and Tra | ansport Settings    |                    |                 |                                         |                              |     | $\bigcirc$ |
|                   |                     |                    |                 |                                         |                              |     | <u> </u>   |
| TCP connect t     | imeout (sec)        | 4                  |                 | TCP send timeout (sec) 3                |                              |     |            |
| TCP connectio     | on lifetime (sec)   | 660                |                 | TCP keep alive                          |                              |     |            |
| BFCP connecti     | ion timer (min)     | 720                |                 |                                         |                              |     |            |
| Maximal call s    | session time (hr)   | 12                 |                 |                                         |                              |     |            |
| Marcallana and    | _                   |                    |                 | -                                       |                              |     | 3          |
| Miscellaneous     |                     | _                  |                 |                                         |                              |     |            |
| <b>•</b>          |                     |                    |                 |                                         |                              |     |            |
| SIP SSL sing      | gle context         |                    |                 |                                         |                              |     |            |
|                   |                     |                    |                 |                                         |                              |     |            |
|                   |                     |                    |                 |                                         |                              |     | OK Cancel  |

### 6.11 Configuring Error Codes

If the code for rerouting is not selected, SBC will send a "486 Busy Here" message to the caller, indicating a busy signal.

To verify that error code 486 Busy Here is not selected do the following:

- 1. In the SBC local management portal, navigate to VoIP > Error Codes tab in the navigation tree under Administration.
- 2. Ensure that the **Enable routing for all codes** and **Disable routing for all codes** checboxes are not selected.
- In the Items/Page field, select 200 from the drop-down list. This displays all the errors available in the system.
- 4. Ensure that the 486 Busy Here checkbox is not selected.
- 5. Click **OK** to save the configuration.
- 6. Click Apply Changes in the main window to confirm the changes to the OpenScape SBC appliance.

| VOIP                                                                                                    |                                                                             |                                    | <u>0</u>       |  |  |  |
|----------------------------------------------------------------------------------------------------|-----------------------------------------------------------------------------|------------------------------------|----------------|--|--|--|
| 3 Select OK to temporarily store changes. Make your changes permanent by selecting 'Apply Changes' on the General page. |                                                                             |                                    |                |  |  |  |
| Sip Server Set                                                                                                    | tings Port and Signaling Set                                                | tings Error Codes Media            | QoS Monitoring |  |  |  |
| Error Code Settin                                                                                                    | gs                                                                          |                                    | 0              |  |  |  |
| Error codes for (<br>Enable rout<br>Disable rout<br>Items/Page: 100                                                     | Clustered Servers or Standalone with thing for all codes ting for all codes | SIP Stack<br>3   <u>CSV Export</u> |                |  |  |  |
| Error code                                                                                                    | Description                                                                 | Enable routing in Normal Mode      |                |  |  |  |
| 415                                                                                                    | Unsupported Media Type                                                      |                                    |                |  |  |  |
| 418                                                                                                    | Pad Extension                                                               |                                    |                |  |  |  |
| 421                                                                                                    | Extension Required                                                          |                                    |                |  |  |  |
| 422                                                                                                    | Session Interval Too Small                                                  |                                    |                |  |  |  |
| 423                                                                                                    | Interval Too Brief                                                          |                                    |                |  |  |  |
| 480                                                                                                    | Temporarily Unavailable                                                     |                                    |                |  |  |  |
| 481                                                                                                    | Call/Transaction Does Not Exist                                             |                                    |                |  |  |  |
| 486                                                                                                    | Busy Here                                                                   |                                    |                |  |  |  |
| 488                                                                                                    | Not Acceptable Here                                                         |                                    |                |  |  |  |
| 493                                                                                                    | Undecipherable                                                              |                                    |                |  |  |  |
| 500                                                                                                    | Server Internal Error                                                       |                                    |                |  |  |  |
| 501                                                                                                    | Not Implemented                                                             |                                    |                |  |  |  |
| 502                                                                                                    | Bad Gateway                                                                 |                                    |                |  |  |  |
| 503                                                                                                    | Service Unavailable                                                         |                                    |                |  |  |  |
| 504                                                                                                    | Server Time-out                                                             |                                    |                |  |  |  |
| 600                                                                                                    | Busy Everywhere                                                             |                                    |                |  |  |  |
| 607                                                                                                    | Decline                                                                     |                                    |                |  |  |  |
|                                                                                                    |                                                                             |                                    |                |  |  |  |
|                                                                                                    |                                                                             |                                    | OK Cancel      |  |  |  |

Figure 21: Error Codes configuration

## **Configuring Microsoft Teams**

This chapter contains the following sections:

- Configuring Direct Routing
- Configuring Voice Routes
- Configuring Voice Routing Policies
- Assigning a PSTN Number to the User
- Configuring User's Voice Routing Policy

This section outlines the configuration steps that need to be performed on the Microsoft Teams as part of this solution. Most of the actions detailed in this section must be carried out using the Microsoft Teams admin web center.

#### Note:

Mitel recommends you to refer to the latest *Microsoft Teams Administration documentation* for the most recent or up-to-date instructions on configuring Microsoft Teams as a part of this solution. The specific procedures outlined in this section must be executed within the Microsoft Teams admin center. The sequence of steps might vary depending on the updates made by Microsoft to the Microsoft Teams application.

#### Prerequisite

Before you begin, ensure that you have a valid Microsoft Teams admin account. Additionally, ensure that you have created the tenant account, added the users and the domain that will be used for the OpenScape SBC, that is, sbc@domain.com. Without a valid Microsoft Teams admin account, the users cannot configure the Microsoft Teams Admin center.

### 7.1 Configuring Direct Routing

To configure the direct routing, the entry for OpenScape SBC is created by default based on the certificates generated and imported into OpenScape SBC. For more information, see Configuring Certificates on page 41.

#### Note:

Microsoft Teams uses global proxies and rotates regions for inbound signaling traffic to on-premises systems. For more information, refer to the official Microsoft Teams documentation on Direct Routing.

1. In the Microsoft Teams admin center, navigate to Voice > Direct Routing.

- 2. Click on SBCs. The SBCs entries are displayed.
- 3. Click Add to create a direct routing configuration. The following table lists the sample configuration.

#### **Table 2: Direct Routing Configuration**

| Parameter                                     | Sample Value                                                                                                    |
|-----------------------------------------------|----------------------------------------------------------------------------------------------------|
| SBC settings                                  |                                                                                                    |
| Add an FQDN for the SBC                       | The FQDN must be the FQDN address<br>identifying the network domain for Microsoft<br>Teams that you provided in the <b>SIP service</b><br><b>address</b> field in Microsoft Teams SIP Service<br>Provider Profile configuration on page 53. |
| Enabled                                       | Turn <b>On</b>                                                                                                    |
| SIP signaling port                            | 5061                                                                                                    |
|                                               | This value must be same as the Microsoft Teams value (eth) configured in section Configuring Network/Net Services .                                                                                                    |
| Forward call history                          | Turn <b>On</b>                                                                                                    |
| Forward P-Asserted-Identity (PAI) header      | Turn <b>On</b>                                                                                                    |
| Concurrent call capacity                      | The default value is 24                                                                                                    |
| Failover response codes                       | The default values are 408, 503, 504                                                                                                    |
| Failover time (seconds)                       | The default value is 10                                                                                                    |
| Location based routing and media optimization |                                                                                                    |
| Media bypass                                  | Environment specific value. For information on deployment options, see Deployment Scenarios on page 4.                                                                                                    |
| Bypass mode                                   | Always                                                                                                    |

| Parameter                                     | Sample Value |
|-----------------------------------------------|--------------|
| Preferred country or region for media traffic | Auto         |
| Location based routing                        | Off          |
| Gateway site ID                               | None         |
| Proxy SBC                                     | None         |

4. Click Save to save the direct routing configuration.

#### Note:

For more information on direct routing configuration, see Configure Direct Routing.

### 7.2 Configuring Voice Routes

Add and associate a voice route with the OpenScape SBC established in Configuring Direct Routing on page 64. Additionally, create a Dial number pattern for this voice route to facilitate communication within the Microsoft Teams environment.

MS Teams should be programmed to simply pass all dialed digits to the OSSBC without modification (though it will still add "+1" by default). All digit modification will be handled by the OSSBC and MiVB. As such, a single Voice Route should be programmed as shown below, with ".\*" as the dialed number pattern.

To configure voice routes:

#### 1. In Microsoft Teams admin center, navigate to the Voice > Direct Routing.

- 2. Select Voice routes.
- 3. Click Add. Configure the following:

| Parameter   | Action                                                                 |
|-------------|------------------------------------------------------------------------|
| Voice route | Enter a name for your voice route, such as <b>Route all to OSSBC</b> . |

| Parameter             | Action                                                                                                    |
|-----------------------|----------------------------------------------------------------------------------------------------|
| Description           | Enter the description for the voice route, such as <b>Route all to OSSBC</b> .                                                                                                    |
| Priority              | Enter 1                                                                                                    |
| Dialed number pattern | Enter .*                                                                                                    |
| SBCs enrolled         | Click <b>Add SBCs</b> to add an SBC. Select the SBC you want to add and click <b>Apply</b> .                                                                                                    |
| PSTN usage records    | <ul> <li>a. Click Add PSTN usage to add the PSTN records.</li> <li>b. Click +Add.</li> <li>c. Enter OSSBC as PSTN usage record.</li> <li>d. Select the PSTN usage record that you created.</li> <li>e. Click Save and apply.</li> </ul> |

4. Click Save.

For more information on voice routes configuration, see Configure call routing for Direct Routing.

### 7.3 Configuring Voice Routing Policies

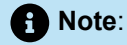

The voice routing policies are associated with the MS Team users, so the calls are routed to OpenScape SBC.

To configure voice routing policy:

- 1. In the **Microsoft Teams admin center**, navigate to **Voice > Voice routing policies**. The voice routing policies are displayed.
- 2. In Manage policies, click Add to create a new voice routing policy.
- 3. Enter a name in the Add a name for your voice routing policy field.

Document Version 1.0

- 4. In PSTN usage records, click Add or remove to assign the PSTN usage record previously created in Configuring Voice Routes.
- 5. Click Save to save the routing policy configuration.

Note:

For more information on voice routing policy configuration, see Configure call routing for Direct Routing.

### 7.4 Assigning a PSTN Number to the User

To assign a PSTN number to the user:

- 1. In the Microsoft Teams admin center, navigate to Users > Manage Users.
- 2. In the Manage Users page, select the user to update.
- 3. Navigate to Account > General Information, and click Edit.
- 4. In the **Phone number** type, select the **Choose the type of phone number** option from the drop-down list.
- **5.** In the **Assigned phone number** field, enter the Direct Routing number you want to assign to the user. For example, 17025551212.

#### Note:

Do not make any changes in the Phone Number Extension field.

6. Click Apply to assign a PSTN number.

### 7.5 Configuring User's Voice Routing Policy

To configure Microsoft Teams user voice routing policy:

- 1. In the Microsoft Teams admin center, navigate to Users > Manage users.
- 2. Select the user to configure the voice routing policy.
- 3. Click the **Policies** tab. The policy entries are displayed.
- 4. Select the policy and click on Edit.
- **5.** From the **Voice routing policy** drop-down list, select the voice policy created in Configuring Voice Routing Policies on page 67.
- 6. Click Apply to assign the voice routing policy to the Microsoft Teams user.
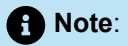

For more information about configuring users' voice routing policies, see Configure call routing for Direct Routing.

## Appendix A: Restrictions and Known Issues

The following table lists the tested features when Microsoft Teams is integrated with MiVoice Business through OpenScape SBC.

| Feature             | Description                                                                                                    | Test Result        |
|---------------------|----------------------------------------------------------------------------------------------------|--------------------|
| Basic Call          | Making and receiving calls through OS SBC between MiVB, MS Teams and the PSTN. Features tested were, busy calls, reject calls, not answered, call cancellation and call to unavailable.                                                                   | Minor issues found |
| Basic Call Extended | This feature covers basic telephony features such<br>as call history, long duration, do not disturb, number<br>presentation, private calling, and call mute.                                                                                              | No issues found    |
| Telephony Extended  | This feature covers comprehensive telephony<br>capabilities such as hold, consultation calls, call<br>transfers, call waiting, simultaneous ringing, call<br>parking, hunt groups, various transfer and forwarding<br>options, voicemail, and conference. | No issues found    |
| Audio               | This feature covers Audio Codecs and DTMF.                                                                                                    | No issues found    |

The following table lists the restrictions and known issues when Microsoft Teams is integrated with MiVoice Business through OpenScape SBC.

| Feature                            | Issue Description                                                                                                    |  |  |
|------------------------------------|----------------------------------------------------------------------------------------------------|--|--|
| User Impact (Product Limitations)  |                                                                                                    |  |  |
| Display Conference<br>participants | When creating a conference, the participants are not displayed on the device<br>in the Display Conference Participants feature. Is displayed how many are the<br>participants (i.e., 3-way conference). |  |  |
| Delays Microsoft Teams             | Occasionally, in Microsoft Teams users experience a consistent delay of 1-2 seconds when connecting the audio with MiVoice Business.                                                                    |  |  |

Integration with Microsoft Teams Through Unify OpenScape Session Border Controller

## Appendix A: Restrictions and Known Issues

| Feature                                          | Issue Description                                                                                                    |  |
|--------------------------------------------------|----------------------------------------------------------------------------------------------------|--|
| Reject Call Option                               | MiNET devices do not have a reject call option available.                                                                                                    |  |
| Hold Info                                        | If the other party (that is, Microsoft Teams user) sets the call on Hold, MINET device does not display in the screen Hold Informational message.                                                                                                    |  |
| Hunt - Ring Groups                               | MiVoice Business does not support adding external numbers to groups.<br>Additionally, the numbers must be limited to a maximum of 7 digits.                                                                                                    |  |
| Do Not Disturb External                          | Enabling the DND (Do Not Disturb) feature on MINET devices does not hinder<br>the reception of incoming external calls, and it also does not impact the user's<br>capability to initiate calls.                                                                                                    |  |
| MS Teams On Hold -<br>Recall                     | When a call is placed on hold by Microsoft Teams and terminates unexpectedly,<br>Microsoft Teams does not automatically recall the user. It is important to note that<br>Microsoft Teams does not provide support for recalling users when a call is put on<br>hold and then terminated.                                                                                                    |  |
| G711 codec                                       | In MiVoice Business, the codec labeled G711 is a mandatory selection and cannot be excluded from the list of available codecs.                                                                                                    |  |
| Semi Attendance<br>Microsoft Teams               | Conducting a semi-attended consult (cancel second consult call) on the Teams client is not possible. The available options are limited to attended and blind transfer.                                                                                                    |  |
| Early Media (Firefox)                            | Firefox is unable to understand 183 – Session in Progress with SDP message,<br>thus the MS Teams user is hearing the ringing tone, instead of the network<br>announcement. According to Microsoft forum, Firefox is not a fully supported<br>browser for Microsoft Teams.                                                                                                    |  |
| Emergency Calls                                  | In the emergency calls from Microsoft Teams users, the user location information provided by Microsoft is bypassed to the IP PBX in the SIP message inside SDP body for PIDF-LO. The ELIN code inside this message is not copied to the SIP PAI header which may be required by some emergency providers to retrieve the correct user location.                                                                                                    |  |
| User Impact (Issues Resolution Work in Progress) |                                                                                                    |  |
| Ringback Tone not Heard                          | When MS Teams calls a mobile number and the PSTN provider delays to send<br>the RTP packets for ringback tone then the ringback tone is not heard. This only<br>occurs while using MS Teams web client to call a mobile number, when registered<br>to a specific provider. OSSBC-14329 has been created to provide a solution to<br>this problem. In addition, no ringback tone is heard occasionally, when calling<br>MiVB device. The root cause was identified to a specific MS Teams SIP server. |  |

| Feature                                               | Issue Description                                                                                                    |  |
|-------------------------------------------------------|----------------------------------------------------------------------------------------------------|--|
| Call Forwarding Info                                  | When making an external call with MINET devices, the caller is not notified if the call is being forwarded to another number. Similarly, Microsoft Teams does not provide any information about the redirection to the caller.                                                                                                    |  |
|                                                       | Furthermore, when Microsoft Teams sends an INVITE to MiVoice Business, there directing phone number included in the History-Info header is not used. MIVB-38878 is created for this issue.                                                                                                    |  |
|                                                       | Additionally, MiVoice Business does not send any Diversion or History-Info header, including the redirecting number, to Microsoft Teams through OS SBC. OSSBC-14170 has been created for this issue.                                                                                                    |  |
| SIP Error Codes                                       | All SIP error codes from MiVoice Business are converted by SBC to "480Temporarily Unavailable". OSSBC-14152 has been created to address the issue.                                                                                                    |  |
| MiVB Converts Wrongly the<br>Early Media SIP Messages | The external number is busy or not available the SIP service provider sends 181and then 183 with SDP. Under these circumstances MiVoice Business converts "181 call is being for warded" from SIP service provider to "180 Ringing". Thus, the user will first hear ringing ( which is wrong) and then the network announcement. Issue is investigated in MiVB-40297.                                |  |
| Configuration Topics                                  |                                                                                                    |  |
| Ringback Tone - PRACK                                 | MiVoice Business be default requires PRACK response for 180 Ringing SIP message, wh ich is currently not supported by OS SBC. Thus, proper configuration should be applied i n MiVoice Business, not to expect PRACK message (Disable Reliable Provisional Respon ses = yes, in SIP Peer Profile), for ringback tone to be heard. OSSBC-14323 has been cre ated to support PRACK response in OS SBC. |  |
| Endpoint Offline                                      | Due to network delays the responses of SIP OPTION messages were received with delay and the endpoint was set offline. This is addressed by setting SIP OPTION timeout to 5000ms.                                                                                                    |  |
| Ports Core Realm                                      | The administrator should change the SIP-TLS ports of the Core Realm to another unused port (for example 5081), to use 5061 on the Access and Admin realm configuration.                                                                                                    |  |
| Call Forward No Answer to<br>MS Teams                 | <ul> <li>When MINET device is configured to forward the call to MS Teams user, when there is not answer, the forward fails because of MiVoice Business be default sends RTP instead of SRTP. To address the issue the following commands should be applied to MiVoice Business, connected using SSH application (i.e., Putty).</li> <li>mcdDebug</li> <li>g_allowfakesrtpoffer=1</li> </ul>          |  |
| Park Call from MS Teams to<br>PSTN                    | If the PSTN provider does not support inactive media streams, the option Suppress Use of SDP Inactive Media Streams in SIP Peer Profile should be enabled in MiVoice Business.                                                                                                    |  |
| Areas Not Covered                                     |                                                                                                    |  |
| Micollab Integration                                  | Micollab Features not tested as part of this testing.                                                                                                    |  |
| DTMF                                                  | Out-of-band DTMF was tested using RFC4733/RFC2833. MS Teams does not use SIP INF O method to send DTMF events.                                                                                                    |  |

## Appendix B: Default User Name and Password

The following table lists the default user name and password for the OpenScape SBC system.

| User Name     | Password |
|---------------|----------|
| administrator | Asd123!. |
| root          | T@R63dis |
| service       | BF0bpt@x |
| guest         | 1clENtk= |

For information on OpenScape SBC Security Checklist, refer to OpenScape SBC V11 Security Checklist.

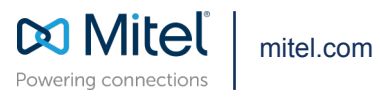

Copyright 2024, Mitel Networks Corporation. All Rights Reserved. The Mitel word and logo are trademarks of Mitel Networks Corporation, including itself and subsidiaries and authorized entities. Any reference to third party trademarks are for reference only and Mitel makes no representation of ownership of these marks.